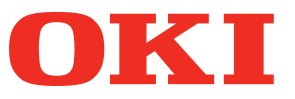

# Gebruikershandleiding

# Gids afzonderlijk volume steunkleuren

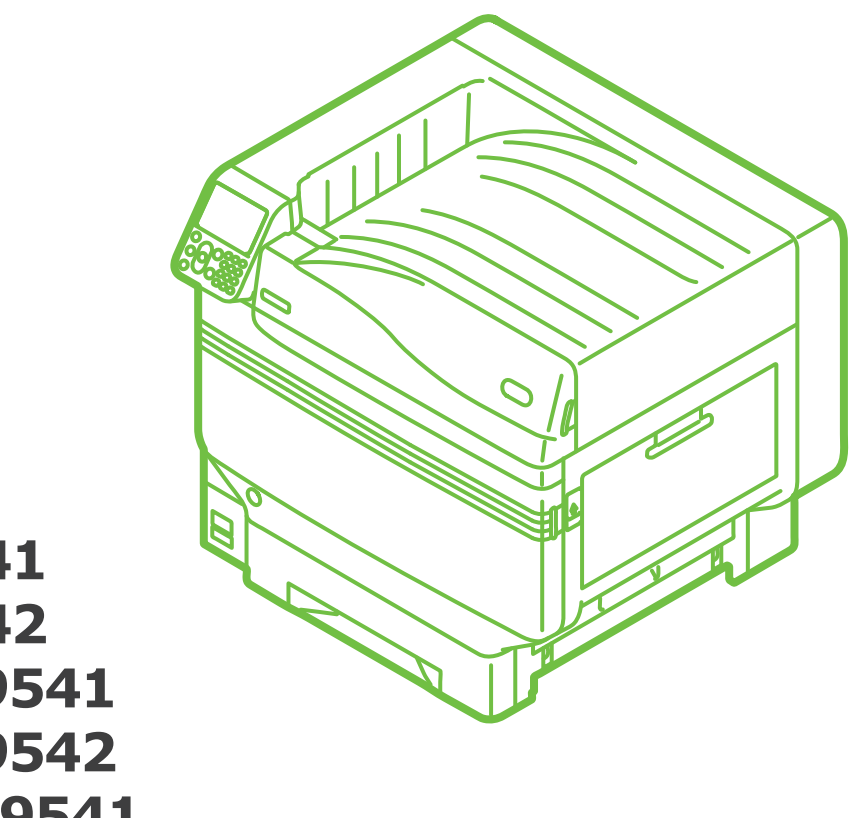

C941 C942 ES9541 ES9542 Pro9541 Pro9542

# Inhoud

| Het instellen van de steunkleur-kit (alleen C941/ES9541/Pro9541) 3                                       |
|----------------------------------------------------------------------------------------------------|
| Beschrijving bedieningspaneel                                                                            |
| Menu-tabel van steunkleur-toner7                                                                         |
| De printerdrivers controleren11                                                                          |
| Functietabel van printerdrivers                                                                          |
| Witte heldere toner geïnstalleerd (alleen C941/ES9541/Pro9541)17                                         |
| Afdrukken op gekleurd papier                                                                             |
| Afdrukken met gebruik van alleen witte toner21                                                           |
| Wit afdrukken onder kleur24                                                                              |
| Afdrukpositie van steunkleur-overdruk aanpassen<br>(alleen C941/ES9541/Pro9541)29                        |
| Afdrukken op transparante folie                                                                          |
| Transparante film dat gebruikt kan worden35                                                              |
| Installeren van transparante film in het apparaat35                                                      |
| De uitvoerbestemming voor transparante films voorbereiden                                                |
| In spiegelbeeld afdrukken                                                                                |
| Afdrukken met gebruik van applicaties om steunkleur-toner aan te specificeren (alleen PS-printerdrivers) |
| Het gebruiken van Illustrator                                                                            |
| Photoshop gebruiken44                                                                                    |
| De witte gradatie fijn afstellen 46                                                                      |
| Steunkleur-kits vervangen (alleen C941/ES9541/Pro9541) 47                                                |

<u>Inhoud</u>

# Het instellen van de steunkleur-kit (alleen C941/ES9541/Pro9541)

Dit hoofdstuk geeft aan hoe u de steunkleur-kit kunt instellen.

• Voor de C942/ES9542/Pro9542-modellen zijn deze stappen niet vereist.

Installeer eerst de "bruikbare goederen" zoals omschreven in "Basis" voordat u de steunkleur-kit instelt.

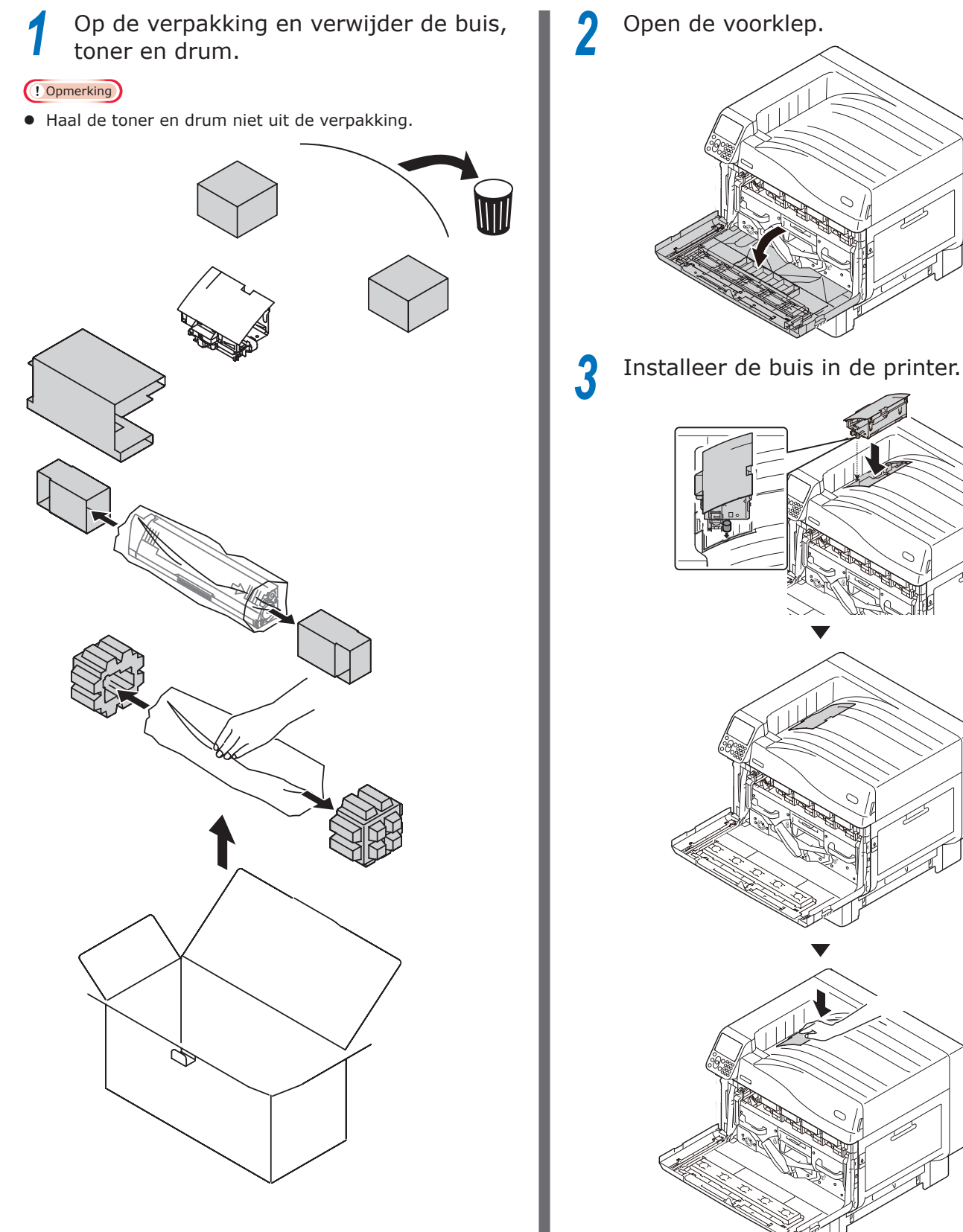

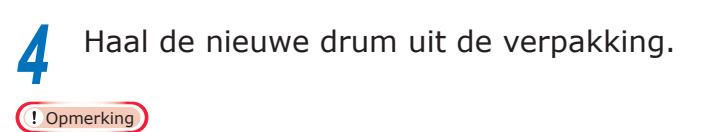

- Stel de afbeeldingsdrum niet bloot aan direct zonlicht of zeer heldere binnenverlichting (ongeveer 1500 lux of hoger). Houd de drum niet langer dan 5 minuten onder kamerverlichting.
- Pas op dat u de afbeeldingsdrum (groene cilinder) niet aanraakt of krast.

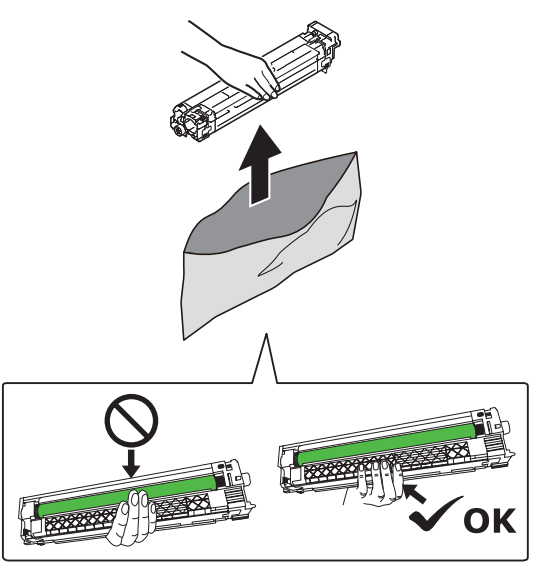

Verwijder de stop (oranje).

5

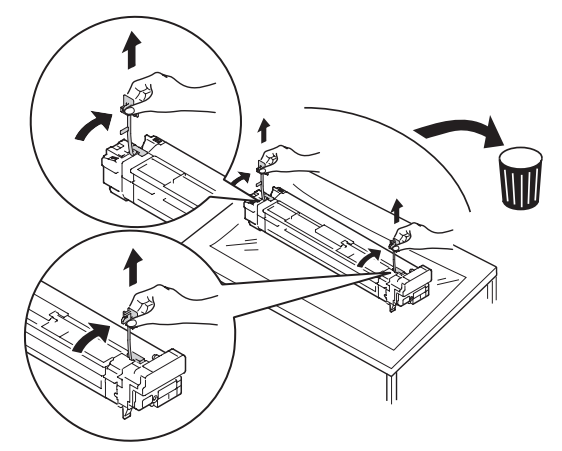

6 Lijn de (rode) pijlen op de drum uit met de printer, en steek het voorzichtig in de opening terwijl u er op let de groene licht-sensor die aan de onderkant zit niet met uw handen aan te raken, en duw het er zo ver mogelijk in.

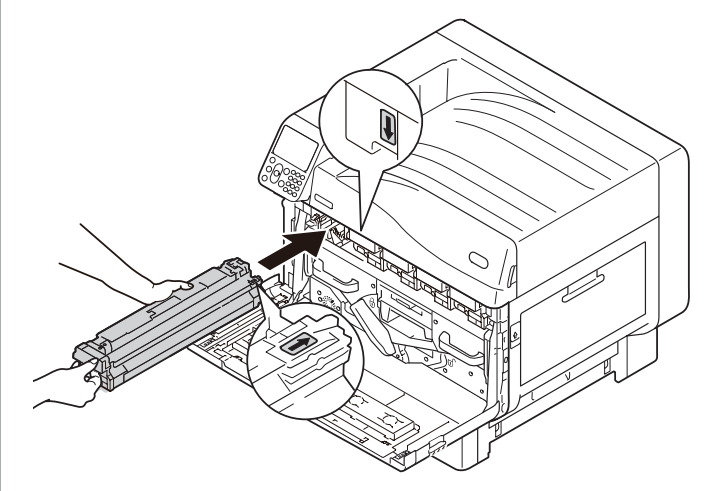

#### ( ) Opmerking

• Pas op dat u de afbeeldingsdrum (groene cilinder) niet aanraakt of krast.

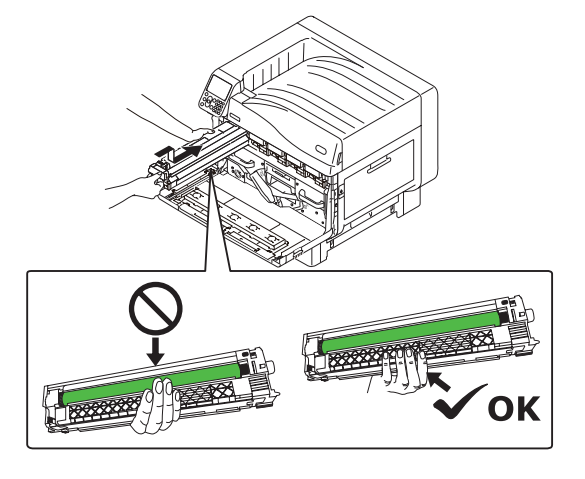

Sluit de voorklep.

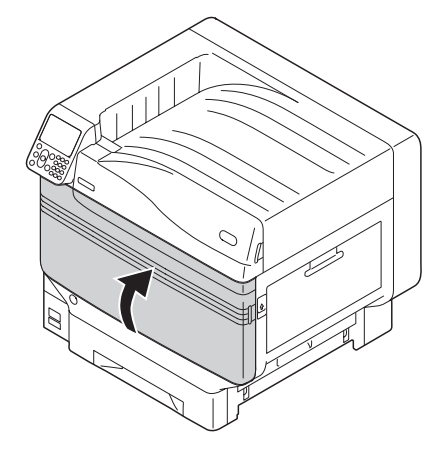

8 Haal de nieuwe toner uit de verpakking en schud het verticaal en horizontaal door elkaar.

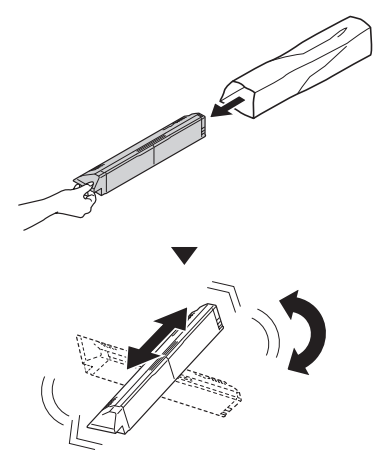

#### ( ! Opmerking

• Laat de tonercartridge niet op de vloer vallen. Dit zou de toner kunnen beschädigen.

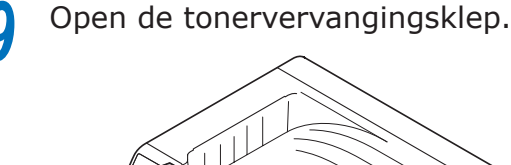

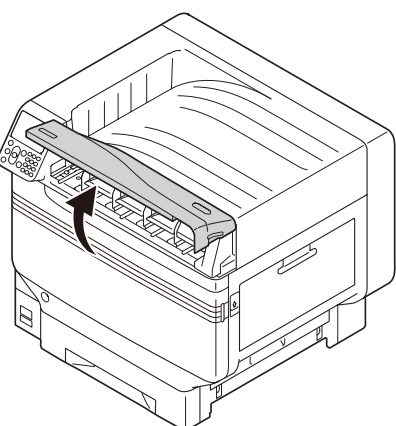

Controleer de positie van de opening en duw de toner er zo ver mogelijk in.

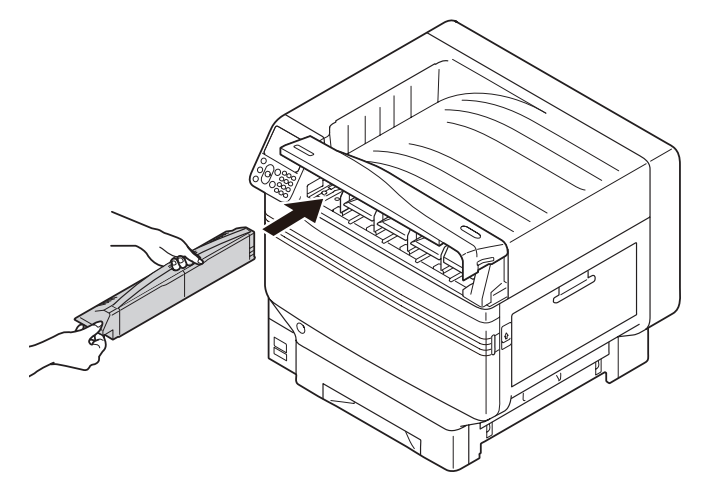

Sluit de tonervervangingsklep.

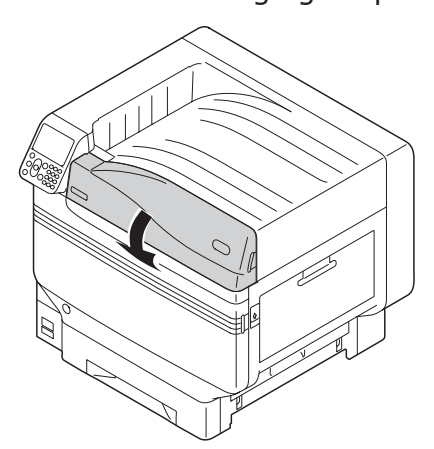

12 Schakel de hoofdschakelaar (I) in.

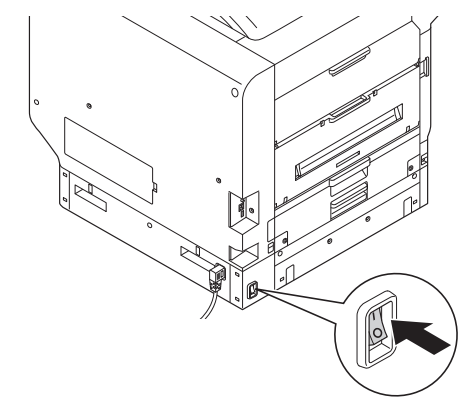

**13** Houd de voedingsschakelaar gedurende ong. 1 sec. ingedrukt.

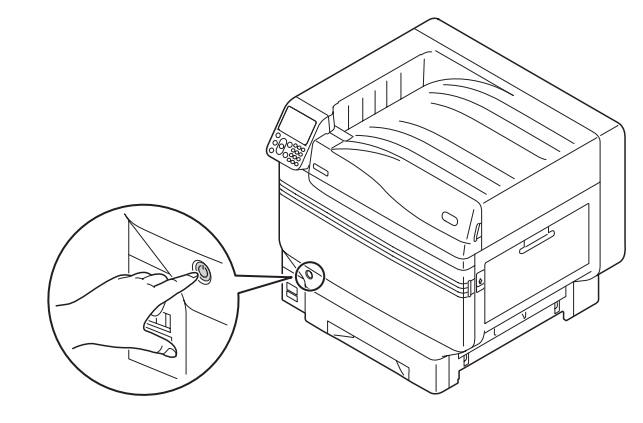

#### *∅* Memo

- Wanneer "Steunkleur is verwijderd/Druk op OK om de steunkleur instellingen in het menu naar Helder te zetten en start het systeem dan opnieuw op/ Als u de instellingen niet wilt veranderen, zet de steunkleur-toner, afbeeldingsdrum en Steunkleurkanaal instellingen dan terug naar wit" wordt weergegeven, drukt u op de knop [OK].
- Nadat de steunkleur-kit is ingesteld gaat u terug naar de "Basis" en voert uit de taken uit omschreven vanaf "Het instellen van het papier".

# Beschrijving bedieningspaneel

Dit hoofdstuk geeft een overzicht van het bedieningspaneel van C941/C942/ES9541/ES9542/Pro9541/ Pro9542.

## Standby-scherm

## Witte toner geïnstalleerd

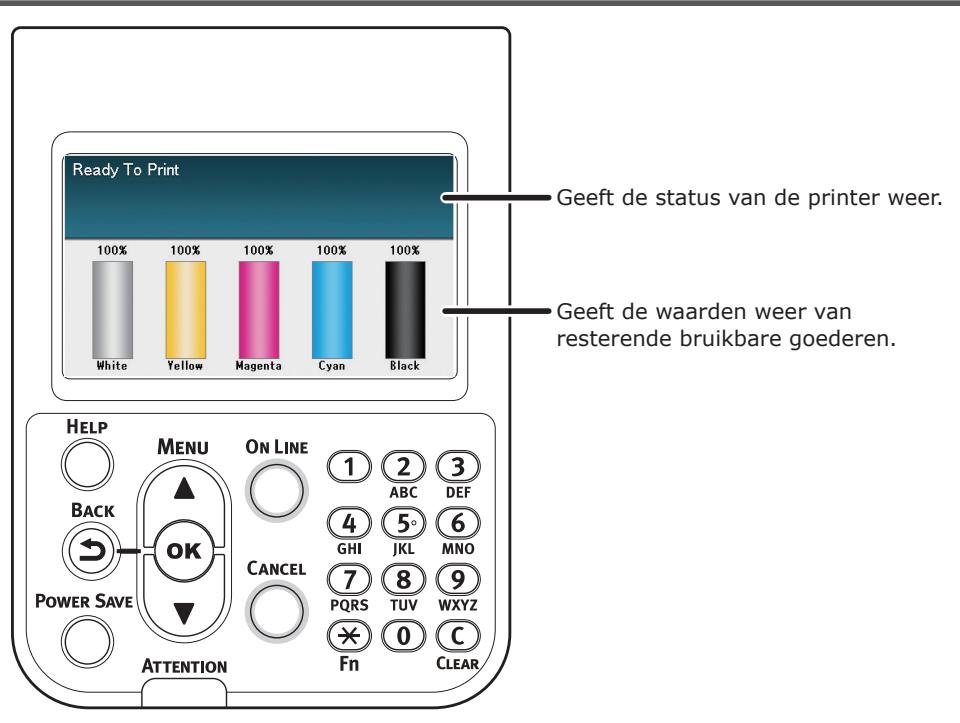

## Witte heldere toner geïnstalleerd

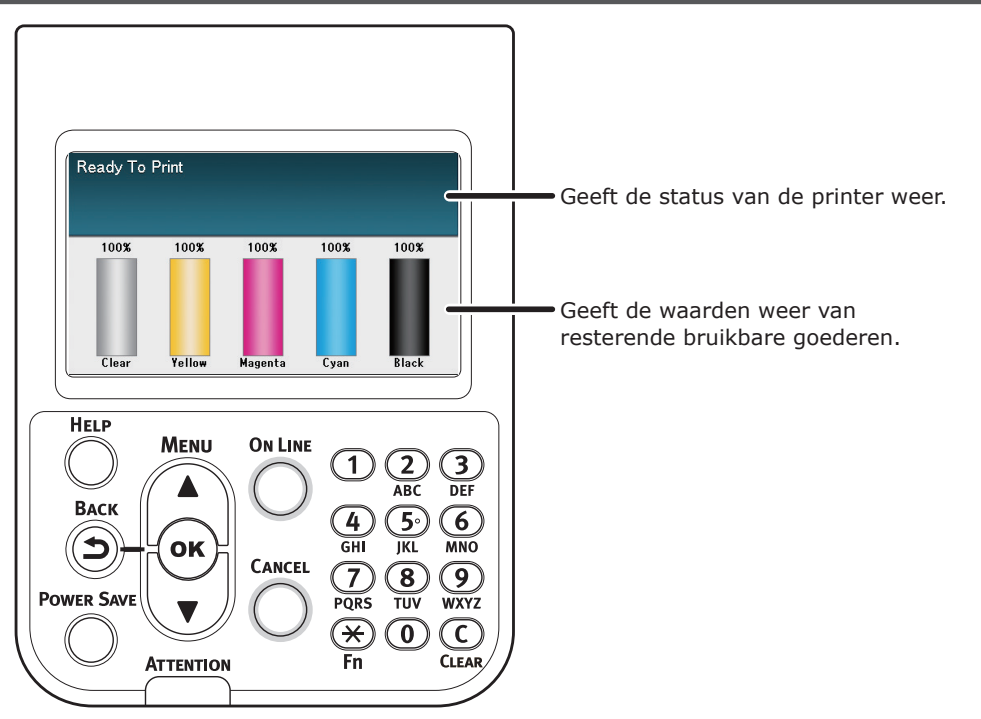

## Menu-tabel van steunkleur-toner

De printermenu's van heldere toner en witte toner zijn zoals hieronder omschreven.

De cijfers na de letter F in de menu-items geven het functienummer weer.

#### *∅* Memo

• Zie de "Basis" voor meer informatie over menu's naast de steunkleur-toner.

#### Configuratie Cassette telling Levensduur

| Levensduur              | Cyaan toner              |
|-------------------------|--------------------------|
|                         | Magenta toner            |
|                         | - Gele toner             |
|                         | Zwarte toner             |
|                         | Witte toner (n.nK) *1    |
|                         | Heldere toner (n.nK) *2  |
|                         | -Cyaan drum              |
|                         | Magenta drum             |
|                         | – Gele drum              |
|                         | Zwarte drum              |
|                         | Witte drum <sup>*1</sup> |
|                         | Heldere drum *2          |
|                         | - Tonerafvalbak          |
|                         | Band                     |
|                         | Fuser                    |
| Netwerk                 |                          |
| Papierform. in cassette |                          |
| Systeem                 | -                        |

#### Info afdrukken

| Configuratie              |           |
|---------------------------|-----------|
| Netwerk                   |           |
| Voorbeeldpagina           |           |
| Bestandslijst             |           |
| PS-lettertypen            | 7         |
| PCL-lettertypen           | 7         |
| IBM PPR-lettertypen       | 7         |
| EPSON FX-lettert.         | 7         |
| Verbruiksrapport          |           |
| Foutenlogboek             | 7         |
| Kleurenprofiellijst       |           |
| Medialijst van gebruikers | -         |
| Test Print-1              |           |
| Test Print-2              | _         |
| Test Print-3 *3           | Afdrukken |
| Test Print-4              | Afdrukken |

| Enonymtad andracht   |
|----------------------|
| Encrypted opuraciit  |
| Ondracht angeglagen  |
| Opuraciil opyesiaden |

\*1: Wordt weergegeven wanneer u de witte tonercartridge en de afbeeldingsdrum hebt geïnstalleerd.

- \*2: Wordt weergegeven wanneer u de heldere tonercartridge en de afbeeldingsdrum hebt geïnstalleerd. Helder kan alleen worden gebruikt bij het C941/ES9541/Pro9541-model.
- \*3: Wordt weergegeven wanneer u de witte tonercartridge en de afbeeldingsdrum hebt geïnstalleerd bij het C941/ES9541/ Pro9541-model.

| Menu's               |                    |          |        |                                      |
|----------------------|--------------------|----------|--------|--------------------------------------|
| Casaattasaafiguratia |                    |          |        |                                      |
|                      |                    |          |        |                                      |
| Aanpassingen printen | Afdrukpos. aanpas. | MP-Tray  | F220   | X-pos. aanpassen (0,00mm)            |
|                      | · · ·              |          |        | Y-pos. aanpassen (0,00mm)            |
|                      |                    |          |        | Duplex x-pos. aanp. (0,00mm)         |
|                      |                    |          |        | Duplex y-pos. aanp. (0,00mm)         |
|                      |                    |          |        | Overprint X-aanpassing *(0,00mm)     |
|                      |                    |          | l      | Y Scaling (0,00%)                    |
|                      |                    |          |        |                                      |
|                      |                    | Lade1    | F221   | X-pos. aanpassen (0,00mm)            |
|                      |                    |          |        | Dupley y-pos, aanpassen (0,00mm)     |
|                      |                    |          |        | Duplex y-pos. aanp. (0,00mm)         |
|                      |                    |          |        | Overprint X-aanpassing *4 (0,00mm)   |
|                      |                    |          |        | Overprint Y-aanpassing *4 (0,00mm)   |
|                      |                    |          |        | Y Scaling (0,00%)                    |
|                      |                    | Lade2 *1 | F222   | X-pos. aanpassen (0,00mm)            |
|                      |                    |          |        | Y-pos. aanpassen (0,00mm)            |
|                      |                    |          |        | Duplex x-pos. aanp. (0,00mm)         |
|                      |                    |          |        | Duplex y-pos. aanp. (0,00mm)         |
|                      |                    |          |        | - Overprint Y-aanpassing *4 (0,00mm) |
|                      |                    |          | l      | Y Scaling (0,00%)                    |
|                      |                    |          | [5222] |                                      |
|                      |                    |          | F223   | X-pos. aanpassen (0,00mm)            |
|                      |                    |          |        | Duplex x-pos. aanp. (0,00mm)         |
|                      |                    |          |        | Duplex y-pos. aanp. (0,00mm)         |
|                      |                    |          |        | Overprint X-aanpassing *4 (0,00mm)   |
|                      |                    |          |        | Y Scaling (0.00%)                    |
|                      |                    |          |        |                                      |
|                      |                    | Lade4 *1 | F224   | X-pos. aanpassen (0,00mm)            |
|                      |                    |          |        | Y-pos. aanpassen (0,00mm)            |
|                      |                    |          |        | Duplex y-pos. aanp. (0,00mm)         |
|                      |                    |          |        | Overprint X-aanpassing *4 (0,00mm)   |
|                      |                    |          |        | Overprint Y-aanpassing *4 (0,00mm)   |
|                      |                    |          |        | Y Scaling (0,00%)                    |
|                      |                    | Lade5 *1 | F225   | X-pos. aanpassen (0,00mm)            |
|                      |                    |          |        | Y-pos. aanpassen (0,00mm)            |
|                      |                    |          |        | Duplex x-pos. aanp. (0,00mm)         |
|                      |                    |          |        | Overprint X-aanpassing *4 (0.00mm)   |
|                      |                    |          |        | Overprint Y-aanpassing *4 (0,00mm)   |
|                      |                    |          | l      | Y Scaling (0,00%)                    |
|                      | $\checkmark$       |          |        |                                      |

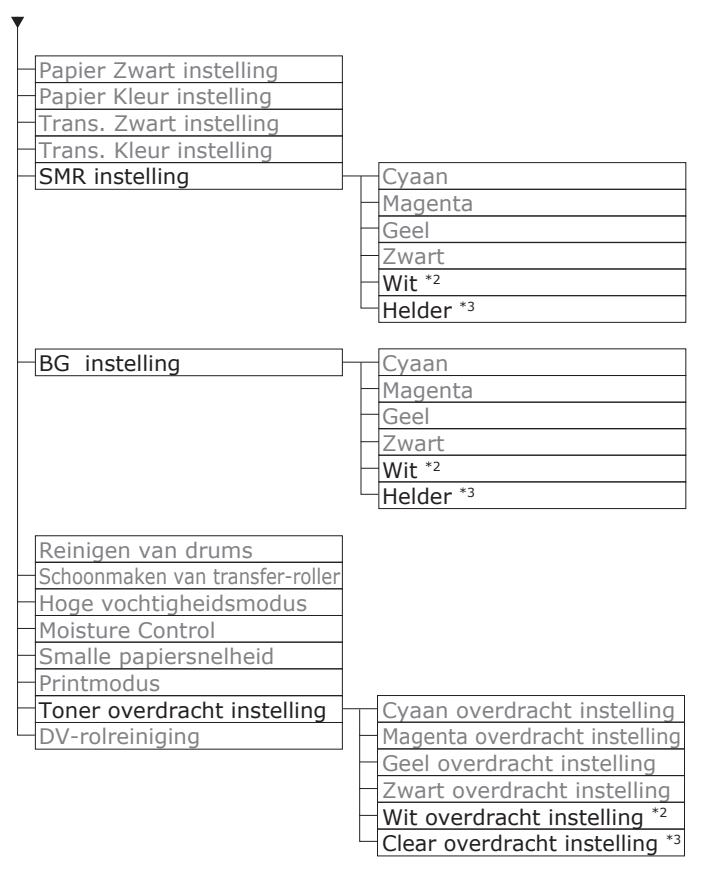

\*1: Wordt weergegeven wanneer lades 2 tot 5 zijn gemonteerd.

- \*2: Wordt weergegeven wanneer u de witte tonercartridge en de afbeeldingsdrum hebt geïnstalleerd.
- \*3: Wordt weergegeven wanneer u de heldere tonercartridge en de afbeeldingsdrum hebt geïnstalleerd (alleen C941/ES9541/ Pro9541).
- \*4: Wordt alleen weergegeven met het C941/ES9541/Pro9541-model.

#### Beschrijving bedieningspaneel

| Beheerdersinst.                                    |                                   |
|----------------------------------------------------|-----------------------------------|
|                                                    |                                   |
| Netwerk instellingen                               |                                   |
|                                                    |                                   |
| - Afdrukinstellingen                               |                                   |
| - PS-instelling                                    |                                   |
| PCL-instelling                                     |                                   |
| XPS-instellingen                                   |                                   |
| IBM PPR-instellingen                               |                                   |
| EPSON FX-inst.                                     |                                   |
| - Kleurinstellingen                                | Inktsimulatie                     |
|                                                    | UCR                               |
|                                                    | CMY-dichtheid 100%                |
|                                                    | CMYK-conversie                    |
|                                                    | Steunkleur (Wit) *3               |
| Configuratie bedieningspaneel                      |                                   |
| — Time Setup                                       |                                   |
| -Stroom inst.                                      |                                   |
| Andere configuratie                                |                                   |
| Instellingen                                       |                                   |
| Wachtwoord wijzigen                                |                                   |
|                                                    |                                   |
| Print Statistics                                   |                                   |
|                                                    |                                   |
| Supplies Report                                    |                                   |
| Reset Main Counter                                 |                                   |
| Reset Supplies Counter                             |                                   |
| Change Password                                    |                                   |
| Change rassword                                    |                                   |
| Kalibratie                                         |                                   |
| Autom dichthoidmod                                 |                                   |
| Autom.dichtheidmou.                                |                                   |
| BG autom. Dijstellen                               |                                   |
| Dichtheidaanpassingsmedia                          |                                   |
| Dichtheid aanpassen                                |                                   |
| Registratie aanp.                                  |                                   |
| Zwaar Media Adjust                                 |                                   |
| Zwaar media mode                                   |                                   |
| Color Density                                      | Dichtheid van Cyaan               |
|                                                    | Dichtheid van Magenta             |
|                                                    | —Dichtheid van Geel               |
|                                                    | —Dichtheid van Zwart              |
|                                                    | Wit dichtheid (0) $^{*1}$ F314    |
|                                                    | Helder dichtheid (0) $^{*2}$ F314 |
| <ul> <li>Print kleur afstemmingspatroon</li> </ul> |                                   |
| Afstemmen van basiskleur                           |                                   |
| Afstemmen van fijne kleur                          |                                   |
| Afstemmen van kleur opnieuw instellen              |                                   |
| Wit afstemmen <sup>*1</sup>                        |                                   |
| Boot Menu                                          |                                   |
|                                                    | ]                                 |
| Network Factory Defaults                           |                                   |
|                                                    |                                   |

HDD Setup Storage Common Setup Menu Lockout (Off) Panel Lockout (Off)

\*1: Wordt weergegeven wanneer u de witte tonercartridge en de afbeeldingsdrum hebt geïnstalleerd.

\*2: Wordt weergegeven wanneer u de heldere tonercartridge en de afbeeldingsdrum hebt geïnstalleerd (alleen C941/ES9541/ Pro9541).

\*3: Wordt alleen weergegeven met het C941/ES9541/Pro9541-model.

# De printerdrivers controleren

Als het installeren van de printerdrivers gereed is, controleert u of de steunkleur-toner die geselecteerd is bij [**Steunkleur-toner** (Spot Color Toner)] in de tab [**Apparaatinstellingen** (Device Settings)] of in de tab [**Apparaatopties** (Device Options)].

#### // Memo

• Zie "Verbinden met de PC" in "Basis" voor de installatiemethode van de printerdriver.

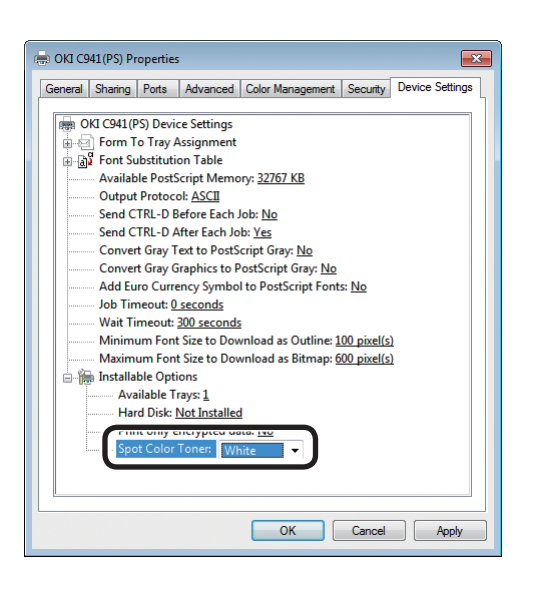

#### PS-printerdriver voor Windows gebruiken

De kleur van de steunkleur-toner die geïnstalleerd is wordt aangegeven in [**Steunkleur-toner** (Spot Color Toner)] in de tab [**Apparaatinstellingen** (Device Settings)].

Als de geïnstalleerde kleur niet is ingesteld, selecteer dan de gepaste kleur van de steunkleur-toner.

| OKI C941(PCL6) Properties                                                                                 |                                             |
|----------------------------------------------------------------------------------------------------|---------------------------------------------|
| Seneral Sharing Ports Advance<br>Installed Options<br>Installed Paper Trays: 1                            | ed Color Management Security Device Options |
| Spot color toner: Clear Jobtypes to print Print any job types Print any job types Print encypted job only |                                             |
| Job information watermark<br>Doly administrator authorizes ch<br>Setting Information                      | langes<br>Get Printer Settings              |
| Items                                                                                                    | Description / Information                   |
|                                                                                                    |                                             |
|                                                                                                    |                                             |
|                                                                                                    | About                                       |
|                                                                                                    | OK Cancel Apply                             |

#### PCL-printerdriver voor Windows gebruiken

De kleur van de steunkleur-toner die geïnstalleerd is wordt aangegeven in [**Steunkleur-toner** (Spot color toner)] in de tab [**Apparaatopties** (Device Options)].

Als de geïnstalleerde kleur niet is ingesteld, selecteer dan de gepaste kleur van de steunkleur-toner.

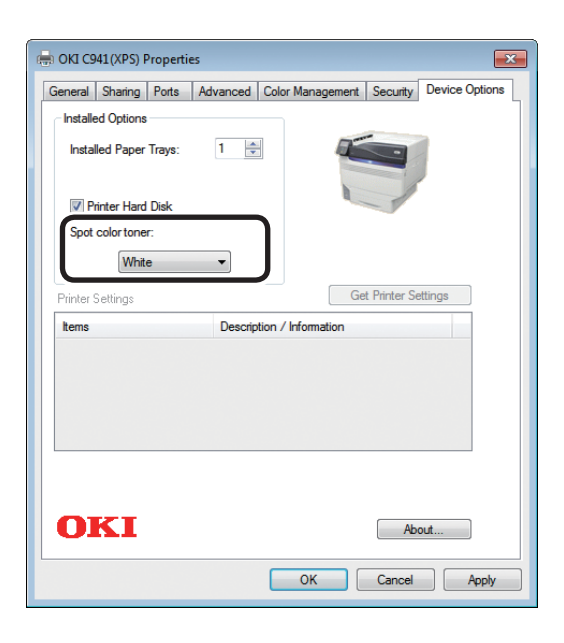

# General Driver Supply Levels To take full advantage of your printer's options, confirm that they are accurately shown here. For information on your printer and its optional hardware, check the printer's documentation. Available Trays: []; Available Trays: []; Spot Color Toner: Clear Clear []; Cancel OK

#### XPS-printerdriver voor Windows gebruiken

De kleur van de steunkleur-toner die geïnstalleerd is wordt aangegeven in [**Spot color toner** (Steunkleur-toner)] in de tab [**Apparaatopties** (Device Options)].

Als de geïnstalleerde kleur niet is ingesteld, selecteer dan de gepaste kleur van de steunkleur-toner.

#### PS-Printerdrivers voor Mac OS X gebruiken

De kleur van de steunkleur-toner die geïnstalleerd is wordt aangegeven in [**Steunkleur-toner** (Spot Color Toner)] in de tab [**Stuurprogramma** (Driver)].

Als de geïnstalleerde kleur niet is ingesteld, selecteer dan de gepaste kleur van de steunkleur-toner.

# Functietabel van printerdrivers

Dit hoofdstuk omschrijft de functies van de steunkleur-toner in printerdrivers.

Selecteer steunkleur-toner in de tab [**Apparaatinstellingen**] of [**Apparaatopties**] op de printerdrivers. Het volgende scherm zal worden weergegeven.

#### (! Opmerking)

 Gewoon, gerecycled, en glans onder GSM 52 tot 64g/m<sup>2</sup> (riemgewicht onder 45 to 55kg) zijn niet compatibel met steunkleurafdrukken met gebruik van witte toner of heldere toner.

#### 🖉 Memo

• Zie de handleiding meegeleverd met Fiery XF-serveroptie indien u de Fiery XF-serveroptie gebruikt.

## Witte toner geïnstalleerd

#### PS-printerdriver voor Windows gebruiken

Klik [Steunkleur (Spot Color)] in de tab [Kleur] om het venster te tonen voor het instellen van de steunkleur-toner.

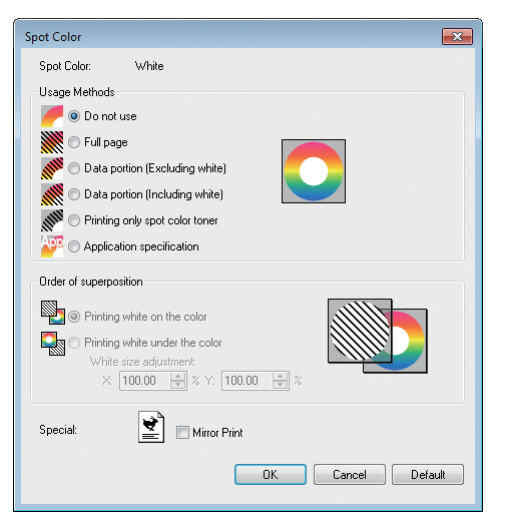

|                              | Item                                                                    | Verklaring                                                                                                    |
|------------------------------|-------------------------------------------------------------------------|----------------------------------------------------------------------------------------------------|
| Gebruiksmetho-               | Niet gebruiken (Do not use)                                             | Afdrukken zonder gebruik van witte toner.                                                                                                    |
| den (Usage<br>Methods)       | Volledige pagina (Full page)                                            | Het gebruiken van de witte toner op volledige afgedrukte pagina's.                                                                                                    |
|                              | Gegevens gedeelte (exclusief wit)<br>(Data portion (Excluding white))   | Het gebruik van witte toner in gegevensgedeelte exclusief witte gedeeltes.                                                                                                    |
|                              | Gegevens gedeelte (inclusief wit)<br>(Data portion (Including white))   | Het gebruik van witte toner in gegevensgedeeltes exclusief witte gedeeltes.                                                                                                    |
|                              | Alleen printen van steunkleur-toner<br>(Printing only spot color toner) | Afdrukken met gebruik van alleen witte toner.                                                                                                    |
|                              | Specificatie van applicatie<br>(Application specification)              | Applicaties kunnen gebruikt worden om de witte toner te specificeren. Deze functionaliteit is alleen voor PS-printerdrivers.                                                     |
| Volgorde van<br>superpositie | Printen van wit op de kleur<br>(Printing white on the color)            | Afdrukken bij het overlappen van witte toner op cyaan, magenta, geel en zwarte toner.                                                                                            |
| (Order of superposition)     | Wit printen onder de kleur<br>(Printing white under the color)          | Afdrukken bij het overlappen van witte toner onder cyaan, magenta, geel en zwarte toner.                                                                                         |
|                              | Aanpassing wit formaat * (White size adjustment *)                      | Verander het afdrukformaat in wit bij het afdrukken in "Printing white under the color (Wit onder de kleur afdrukken)".<br>Voer de krimpingsgraad voor wit en andere kleuren in. |
| Specialiteit (Special)       | Spiegelomslag (Mirror Print)                                            | Het afdrukken door het omslaan van horizontale oriëntatie.                                                                                                    |

\*: Dit is een functie die aan de Windows PS-printerdriver versie 1.0.3 of hoger toegevoegd is. Deze is verkrijgbaar in combinatie met firmwareversie A01.07\_0\_4 of hoger. Voor meer informatie, raadpleegt u "Afdrukpositie van steunkleur-overdruk aanpassen (alleen C941/ES9541/Pro9541)" (P.29).

#### ■ PCL-printerdriver voor Windows gebruiken

Klik op de tab [**Steunkleur** (Spot Color)] om het venster te tonen voor het instellen van de steunkleurtoner.

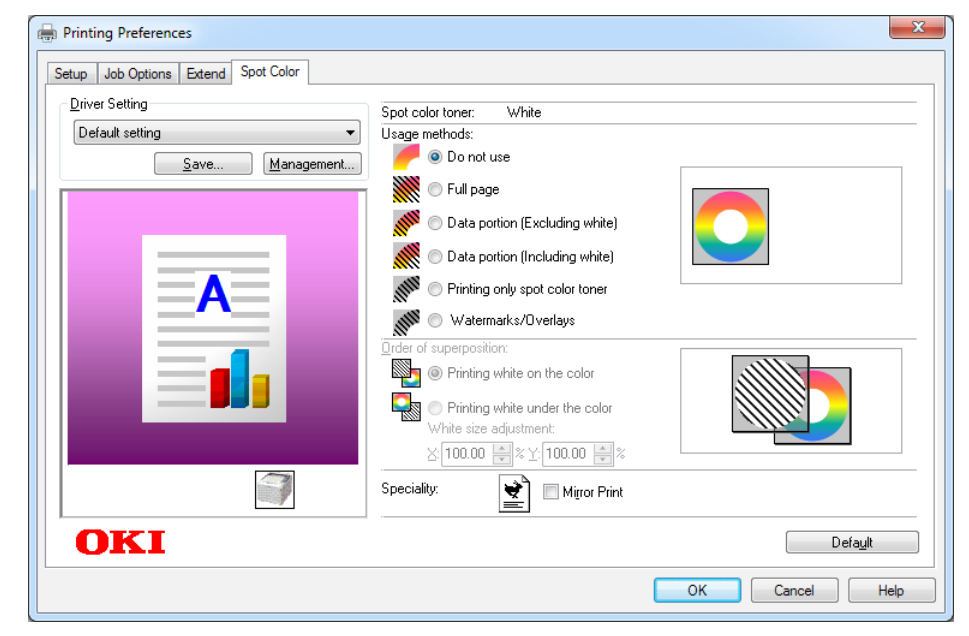

|                               | Item                                                                    | Verklaring                                                                                                    |
|-------------------------------|-------------------------------------------------------------------------|----------------------------------------------------------------------------------------------------|
| Gebruiksmetho-                | Niet gebruiken (Do not use)                                             | Afdrukken zonder gebruik van witte toner.                                                                                                    |
| den (Usage<br>Methods)        | Volledige pagina (Full page)                                            | Het gebruiken van de witte toner op volledige afgedrukte pagina's.                                                                                                    |
|                               | Gegevens gedeelte (exclusief wit)<br>(Data portion (Excluding white))   | Het gebruik van witte toner in gegevensgedeelte exclusief witte gedeeltes.                                                                                                    |
|                               | Gegevens gedeelte (inclusief wit)<br>(Data portion (Including white))   | Het gebruik van witte toner in gegevensgedeeltes exclusief witte gedeeltes.                                                                                                    |
|                               | Alleen printen van steunkleur-toner<br>(Printing only spot color toner) | Afdrukken met gebruik van alleen witte toner.                                                                                                    |
|                               | Watermerken/overlappingen<br>(Watermarks/Overlays)                      | Druk de geselecteerde watermerken/overlappingen af met de witte toner.                                                                                                    |
| Volgorde van<br>superpositie  | Printen van wit op de kleur<br>(Printing white on the color)            | Afdrukken bij het overlappen van witte toner op cyaan, magenta, geel en zwarte toner.                                                                                                  |
| (Order of superposition)      | Wit printen onder de kleur<br>(Printing white under the color)          | Afdrukken door het overlappen van witte toner onder cyaan, magenta, geel en zwarte toner.                                                                                              |
|                               | <b>Aanpassing wit formaat *</b> (White size adjustment *)               | Verander het afdrukformaat in wit bij het afdrukken<br>in "Printing white under the color (Wit onder de kleur<br>afdrukken)".<br>Voer de krimpingsgraad voor wit en andere kleuren in. |
| <b>Specialiteit</b> (Special) | Spiegelomslag (Mirror Print)                                            | Het afdrukken door het omslaan van horizontale<br>oriëntatie.                                                                                                    |

\*: Dit is een functie die aan de Windows PCL-printerdriver versie 1.0.3 of hoger toegevoegd is. Deze is verkrijgbaar in combinatie met firmwareversie A01.07\_0\_4 of hoger. Voor meer informatie, raadpleegt u "Afdrukpositie van steunkleur-overdruk aanpassen (alleen C941/ES9541/Pro9541)" (P.29).

#### ■ XPS-printerdriver voor Windows gebruiken

Klik [**Spot Color** (Steunkleur)] in de tab [**Kleur**] om het venster te tonen voor het instellen van de steunkleur-toner.

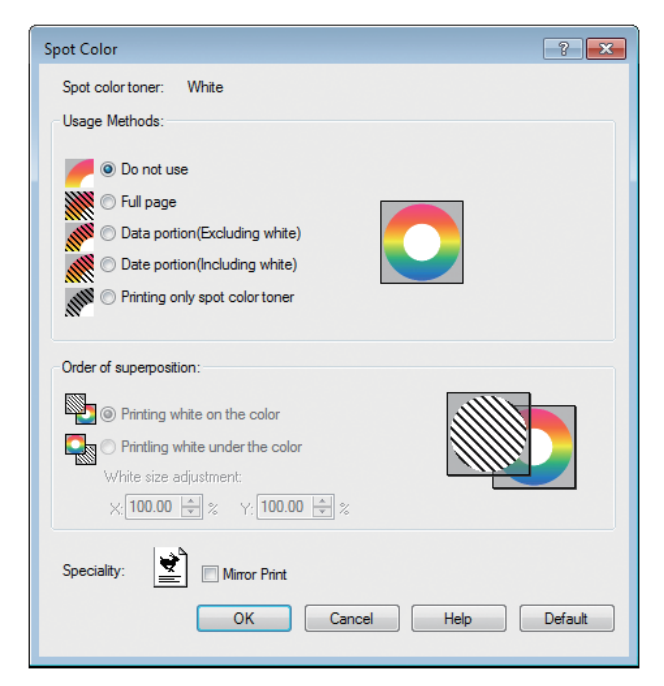

|                                  | Item                                                                    | Verklaring                                                                                                    |
|----------------------------------|-------------------------------------------------------------------------|----------------------------------------------------------------------------------------------------|
| Usage Methods                    | Do not use (Niet gebruiken)                                             | Afdrukken zonder gebruik van witte toner.                                                                                                    |
| (Gebruiksmetho-<br>den)          | Full page (Volledige pagina)                                            | Het gebruiken van de witte toner op volledige afgedrukte pagina's.                                                                                                    |
|                                  | Data portion (Excluding white)<br>(Gegevens gedeelte (exclusief wit))   | Het gebruik van witte toner in gegevensgedeelte exclusief witte gedeeltes.                                                                                                    |
|                                  | Data portion (Including white)<br>(Gegevens gedeelte (inclusief wit))   | Het gebruik van witte toner in gegevensgedeeltes exclusief witte gedeeltes.                                                                                                    |
|                                  | Printing only spot color toner<br>(Alleen printen van steunkleur-toner) | Afdrukken met gebruik van alleen witte toner.                                                                                                    |
| Order of superposition           | <b>Printing white on the color</b><br>(Printen van wit op de kleur)     | Afdrukken bij het overlappen van witte toner op cyaan, magenta, geel en zwarte toner.                                                                                                  |
| (Volgorde van<br>superpositie)   | Printing white under the color<br>(Wit afdrukken onder de kleur)        | Afdrukken bij het overlappen van witte toner onder cyaan, magenta, geel en zwarte toner.                                                                                               |
|                                  | White size adjustment *<br>(Aanpassing wit formaat *)                   | Verander het afdrukformaat in wit bij het afdrukken<br>in "Printing white under the color (Wit onder de kleur<br>afdrukken)".<br>Voer de krimpingsgraad voor wit en andere kleuren in. |
| <b>Special</b><br>(Specialiteit) | Mirror Print (Spiegelomslag)                                            | Het afdrukken door het omslaan van horizontale oriëntatie.                                                                                                    |

 \*: Dit is een functie die aan de Windows XPS-printerdriver versie 1.0.3 of hoger toegevoegd is. Deze is verkrijgbaar in combinatie met firmwareversie A01.07\_0\_4 of hoger. Voor meer informatie, raadpleegt u "Afdrukpositie van steunkleur-overdruk aanpassen (alleen C941/ES9541/Pro9541)" (P.29).

#### ■ PS-Printerdrivers voor Mac OS X gebruiken

Klik op het paneel [**Steunkleur** (Spot Color)] om het venster te tonen voor het instellen van de steunkleur-toner.

| Printer: OKI DAT   | A CORP C941 ‡                   |
|--------------------|---------------------------------|
| Presets: Default S | Settings \$                     |
| Copies: 1          | Two-Sided                       |
| Pages: 💽 All       |                                 |
| O From:            | 1 to: 1                         |
| Paper Size: A4     | ≎ 210 by 297 mm                 |
| Orientation:       | •                               |
| Spot Col           | or \$]                          |
|                    |                                 |
| Spot Color: White  | e                               |
| Usage Methods:     | Do not use                      |
|                    | $\bigcirc$                      |
| Order of superpo   | osition:                        |
|                    | Printing white on the color     |
|                    | O Printing white under the colo |
|                    | White size adjustment           |
|                    | X 100.00% + Y 100.00% +         |
|                    | Flip horizontally               |
|                    |                                 |
|                    |                                 |

|                                           | Item                                                                    | Verklaring                                                                                                    |
|-------------------------------------------|-------------------------------------------------------------------------|----------------------------------------------------------------------------------------------------|
| Gebruiksmetho-                            | Niet gebruiken (Do not use)                                             | Afdrukken zonder gebruik van witte toner.                                                                                                    |
| den (Usage<br>Methods)                    | Volledige pagina (Full page)                                            | Het gebruiken van de witte toner op volledige afgedrukte pagina's.                                                                                                    |
|                                           | Gegevens gedeelte (exclusief wit)<br>(Data portion (Excluding white))   | Het gebruik van witte toner in gegevensgedeelte exclusief witte gedeeltes.                                                                                                    |
|                                           | Gegevens gedeelte (inclusief wit)<br>(Data portion (Including white))   | Het gebruik van witte toner in gegevensgedeeltes exclusief witte gedeeltes.                                                                                                    |
|                                           | Alleen printen van steunkleur-toner<br>(Printing only spot color toner) | Afdrukken met gebruik van alleen witte toner.                                                                                                    |
|                                           | Specificatie van applicatie<br>(Application specification)              | Applicaties kunnen gebruikt worden om de witte toner<br>te specificeren. Deze functionaliteit is alleen voor PS-<br>printerdrivers.                                                    |
| Volgorde van<br>superpositie              | Printen van wit op de kleur<br>(Printing white on the color)            | Afdrukken bij het overlappen van witte toner op cyaan, magenta, geel en zwarte toner.                                                                                                  |
| (Order of superposition)                  | Wit afdrukken onder de kleur<br>(Printing white under the color)        | Afdrukken bij het overlappen van witte toner onder cyaan, magenta, geel en zwarte toner.                                                                                               |
|                                           | <b>Aanpassing wit formaat *</b> (White size adjustment *)               | Verander het afdrukformaat in wit bij het afdrukken<br>in "Printing white under the color (Wit onder de kleur<br>afdrukken)".<br>Voer de krimpingsgraad voor wit en andere kleuren in. |
| Horizontaal omdraaien (Flip horizontally) |                                                                         | Het afdrukken door het omslaan van horizontale oriëntatie.                                                                                                    |

 \*: Dit is een functie die aan de Mac OS X PS-printerdriver versie 1.0.3 of hoger toegevoegd is. Deze is verkrijgbaar in combinatie met firmwareversie A01.07\_0\_4 of hoger. Voor meer informatie, raadpleegt u "Afdrukpositie van steunkleur-overdruk aanpassen (alleen C941/ES9541/Pro9541)" (P.29).

# Witte heldere toner geïnstalleerd (alleen C941/ES9541/Pro9541)

#### PS-printerdriver voor Windows gebruiken

Klik [**Steunkleur** (Spot Color)] in de tab [**Kleur**] om het venster te tonen voor het instellen van de steunkleur-toner.

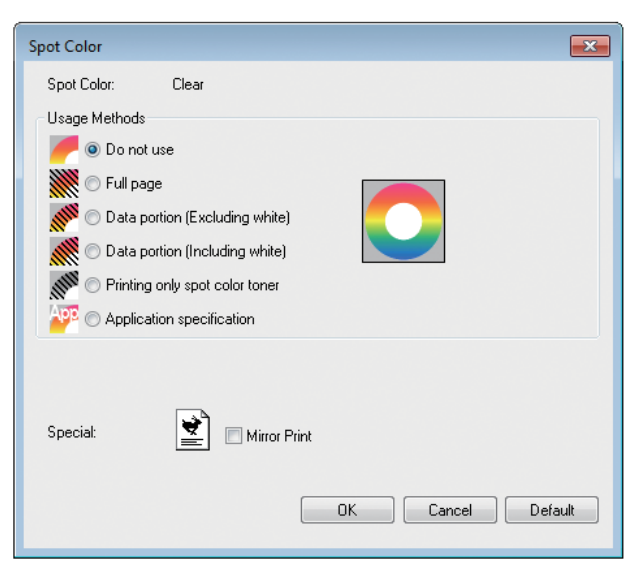

|                                  | Item                                                                    | Verklaring                                                                                                    |
|----------------------------------|-------------------------------------------------------------------------|----------------------------------------------------------------------------------------------------|
| Gebruiksmetho-                   | Niet gebruiken (Do not use)                                             | Afdrukken zonder gebruik van heldere toner.                                                                                    |
| den (Usage<br>Methods)           | Volledige pagina (Full page)                                            | Het gebruiken van de heldere toner op volledige<br>afgedrukte pagina's.                                                        |
|                                  | Gegevens gedeelte (exclusief wit)<br>(Data portion (Excluding white))   | Het gebruik van heldere toner in gegevensgedeelte exclusief witte gedeeltes.                                                   |
|                                  | Gegevens gedeelte (inclusief wit)<br>(Data portion (Including white))   | Het gebruik van heldere toner in gegevensgedeelte inclusief witte gedeeltes.                                                   |
|                                  | Alleen printen van steunkleur-toner<br>(Printing only spot color toner) | Afdrukken met gebruik van alleen heldere toner.                                                                                |
|                                  | Specificatie van applicatie<br>(Application specification)              | Applicaties kunnen gebruikt worden om de heldere toner te specificeren. Deze functionaliteit is alleen voor PS-printerdrivers. |
| <b>Specialiteit</b><br>(Special) | Spiegelomslag (Mirror Print)                                            | Het afdrukken door het omslaan van horizontale oriëntatie.                                                                     |

#### ■ PCL-printerdriver voor Windows gebruiken

Klik op de tab [**Steunkleur** (Spot Color)] om het venster te tonen voor het instellen van de steunkleurtoner.

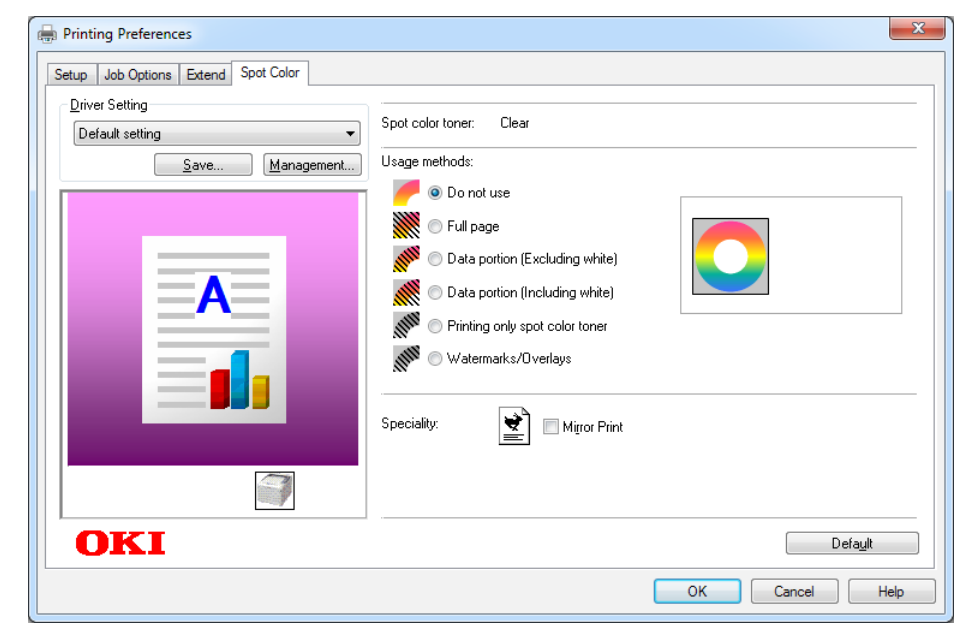

|                                     | Item                                                                    | Verklaring                                                                   |
|-------------------------------------|-------------------------------------------------------------------------|------------------------------------------------------------------------------|
| Gebruiksmetho-                      | Niet gebruiken (Do not use)                                             | Afdrukken zonder gebruik van heldere toner.                                  |
| den (Usage<br>Methods)              | Volledige pagina (Full page)                                            | Het gebruiken van de heldere toner op volledige<br>afgedrukte pagina's.      |
|                                     | Gegevens gedeelte (exclusief wit)<br>(Data portion (Excluding white))   | Het gebruik van heldere toner in gegevensgedeelte exclusief witte gedeeltes. |
|                                     | Gegevens gedeelte (inclusief wit)<br>(Data portion (Including white))   | Het gebruik van heldere toner in gegevensgedeelte inclusief witte gedeeltes. |
|                                     | Alleen printen van steunkleur-toner<br>(Printing only spot color toner) | Afdrukken met gebruik van alleen heldere toner.                              |
|                                     | Watermerken/overlappingen<br>(Watermarks/Overlays)                      | Druk de geselecteerde watermerken/overlappingen af met de heldere toner.     |
| <b>Specialiteit</b><br>(Speciality) | Spiegelomslag (Mirror Print)                                            | Het afdrukken door het omslaan van horizontale oriëntatie.                   |

#### ■ XPS-printerdriver voor Windows gebruiken

Klik [**Spot Color** (Steunkleur)] in de tab [**Color** (Kleur)] om het venster te tonen voor het instellen van de steunkleur-toner.

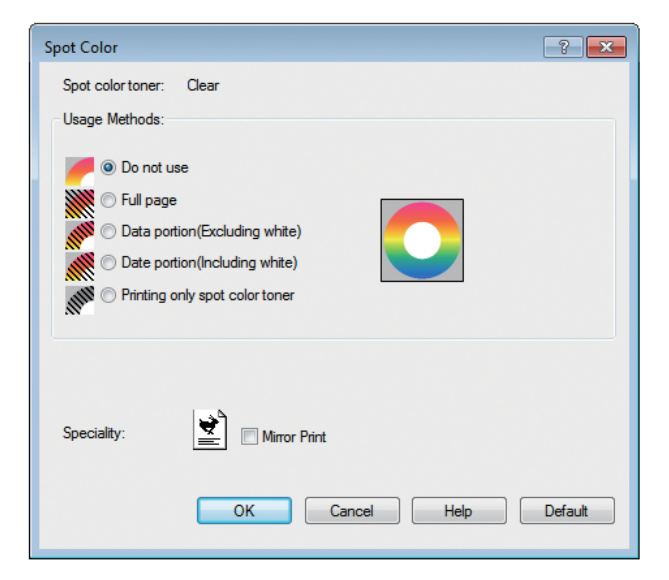

|                                     | Item                                                                           | Verklaring                                                                   |
|-------------------------------------|--------------------------------------------------------------------------------|------------------------------------------------------------------------------|
| Usage Methods                       | Do not use (Niet gebruiken)                                                    | Afdrukken zonder gebruik van heldere toner.                                  |
| (Gebruiksmetho-<br>den)             | Full page (Volledige pagina)                                                   | Het gebruiken van de heldere toner op volledige<br>afgedrukte pagina's.      |
|                                     | Data portion (Excluding white)<br>(Gegevens gedeelte (exclusief wit))          | Het gebruik van heldere toner in gegevensgedeelte exclusief witte gedeeltes. |
|                                     | Data portion (Including white)<br>(Gegevens gedeelte (inclusief wit))          | Het gebruik van heldere toner in gegevensgedeelte inclusief witte gedeeltes. |
|                                     | <b>Printing only spot color toner</b><br>(Alleen printen van steunkleur-toner) | Afdrukken met gebruik van alleen heldere toner.                              |
| <b>Speciality</b><br>(Specialiteit) | Mirror Print (Spiegelomslag)                                                   | Het afdrukken door het omslaan van horizontale oriëntatie.                   |

## ■ PS-Printerdrivers voor Mac OS X gebruiken

Klik op het paneel [**Steunkleur** (Spot Color)] om het venster te tonen voor het instellen van de steunkleur-toner.

|                        | Printer:       OKI DATA CORP C941       \$         Presets:       Default Settings       \$         Copies:       1       ✓ Two-Sided         Pages:       All       From:       1       to: |
|------------------------|----------------------------------------------------------------------------------------------------|
|                        | Paper Size: A   Crientation:  Spot Color  Spot Color: Clear Usage Methods: Do not use                                                                                                    |
|                        | Mirror Print                                                                                                    |
| (2) PDF v Hide Details | PDE Ver. 1.00                                                                                                    |

|                        | Item                                                                    | Verklaring                                                                                                    |
|------------------------|-------------------------------------------------------------------------|----------------------------------------------------------------------------------------------------|
| Gebruiksmetho-         | Niet gebruiken (Do not use)                                             | Afdrukken zonder gebruik van heldere toner.                                                                                    |
| den (Usage<br>Methods) | Volledige pagina (Full page)                                            | Het gebruiken van de heldere toner op volledige<br>afgedrukte pagina's.                                                        |
|                        | Gegevens gedeelte (exclusief wit)<br>(Data portion (Excluding white))   | Het gebruik van heldere toner in gegevensgedeelte exclusief witte gedeeltes.                                                   |
|                        | Gegevens gedeelte (inclusief wit)<br>(Data portion (Including white))   | Het gebruik van heldere toner in gegevensgedeelte inclusief witte gedeeltes.                                                   |
|                        | Alleen printen van steunkleur-toner<br>(Printing only spot color toner) | Afdrukken met gebruik van alleen heldere toner.                                                                                |
|                        | Specificatie van applicatie<br>(Application specification)              | Applicaties kunnen gebruikt worden om de heldere toner te specificeren. Deze functionaliteit is alleen voor PS-printerdrivers. |
| Spiegelomslag (        | Mirror Print)                                                           | Het afdrukken door het omslaan van horizontale oriëntatie.                                                                     |

# Afdrukken op gekleurd papier

# Kleurenpapier dat gebruikt kan worden

Gebruik kleurenpapier dat voldoet aan de volgende eisen.

- Pigmenten gebruikt om het papier of inkt te kleuren met warmteresistentie bij 230°C.
- E-photo printpapier met dezelfde papiereigenschappen als normaal papier.

# Afdrukken met gebruik van alleen witte toner

Het afdrukken van tekst en afbeeldingen met gebruik van alleen witte toner op kleurenpapier.

Controleer voor het afdrukken dat de witte toner geïnstalleerd is in het apparaat en dat de witte toner geselecteerd is met gebruik van de printerdrivers.

#### (! Opmerking)

 Gewoon, gerecycled, en glans onder GSM 52 tot 64g/m<sup>2</sup> (riemgewicht onder 45 to 55kg) zijn niet compatibel met steunkleur.

#### // Memo

- Zie "De printerdrivers controleren" (P.11) voor het controleren van de geselecteerde steunkleur met gebruik van de printerdrivers.
- Zelfs als de levensduur van de cyaan (blauw), magenta (rood) en gele tonercartridge is bereikt, kunnen er nog afdrukken met de steunkleuren worden gemaakt door "Alleen afdrukken met steunkleuren" te specificeren. (U kunt niet afdrukken als de levensduur van de zwarte tonercartridge is bereikt.)

#### PS-printerdriver voor Windows gebruiken

Open het bestand dat u wilt afdrukken.

Klik op [**Pagina-instelling**] in het [**File**]-menu.

Selecteer het papierformaat en de afdrukstand en klik op [**OK**].

Klik op [**Afdrukken**] in het [**File**]menu.

Klik op [Geavanceerd] (of [Eigenschappen]).

6 Gebruik [**Papierbron**] in de tab [**Papier/kwaliteit**] om de lade te selecteren die u wilt gebruiken.

7 Gebruik [**Media**] om het papiersoort te selecteren dat u wilt gebruiken en klik op [**Geavanceerd**].

Selecteer geschikte waarden in [**Papiergewicht**] met gebruik van het scherm [**Geavanceerde opties**] en klik op [**OK**].

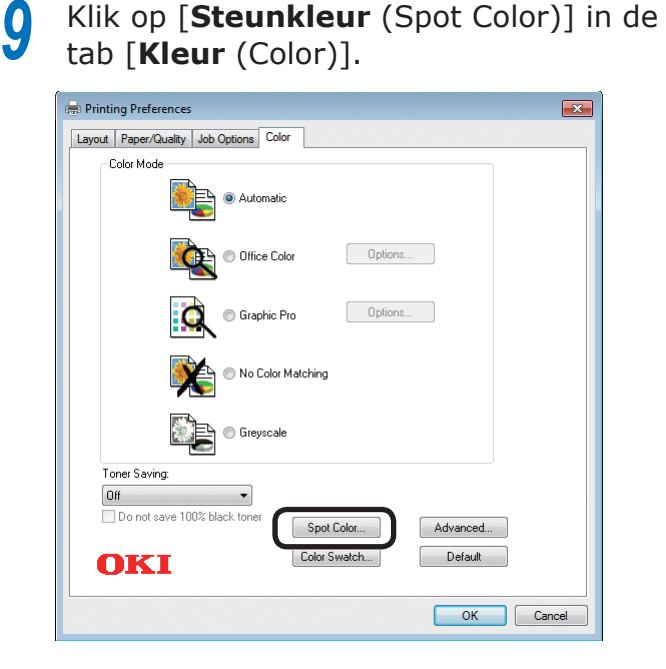

10 Selecteer [Alleen printen van steunkleur-toner (Printing only spot color toner)] in [Gebruiksmethodes (Usage Methods)] en klik op [OK (OK)].

| Spot Color: White                  |
|------------------------------------|
| Usage Methods                      |
| 🥟 🗩 🗇 Do not use                   |
| M O Full page                      |
| 💓 🔿 Data portion (Excluding white) |
| M O Data portion (Including white) |
| I only spot color toner            |
| C Application specification        |
| Order of superposition             |
| Printing white on the color        |
| Printing white under the color     |
| White size adjustment:             |
| X: 100.00 × % Y: 100.00 × %        |
| Special: Mirror Print              |
| OK Cancel Default                  |

**11** Druk op [**OK** (OK)] om terug te keren naar het [**Afdrukken**]-scherm.

**12** Klik op [**Afdrukken**] in het [**Afdrukken**]-scherm om af te drukken.

#### PCL-printerdriver voor Windows gebruiken

- Open het bestand dat u wilt afdrukken.
- Klik op [**Pagina-instelling**] in het [**File**]-menu.
- Selecteer het papierformaat en de afdrukstand en klik op [**OK**].
- Klik op [Afdrukken] in het [File]-menu.
- 5 Klik op [Geavanceerd] (of [Eigenschappen]).
- 6 Gebruik [**Papierbron**] in de tab [**Instellingen**] om de lade te selecteren die u wilt gebruiken.
  - Gebruik [**Papiersoort**] om het soort papier dat u wilt gebruiken te selecteren.
- Selecteer geschikte waarden met gebruik van [**Papiergewicht**].
- **9** Klik op de tab [**Steunkleur** (Spot Color)].

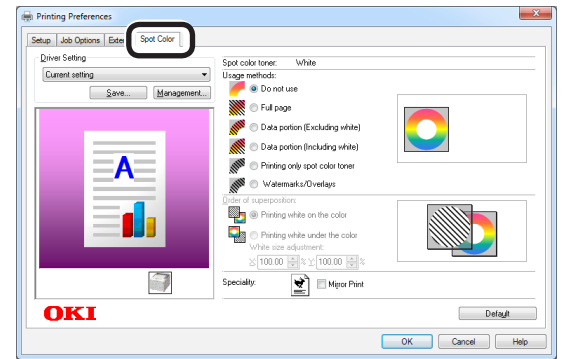

10 Selecteer [Alleen printen van steunkleurtoner (Prints only spot color toner)] in [Gebruiksmethodes (Usage methods)] en klik op [OK (OK)].

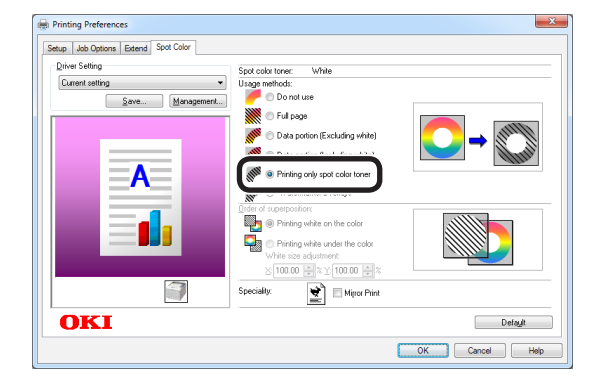

Klik op [**Afdrukken**] in het [**Afdrukken**]scherm om af te drukken.

## ■ XPS-printerdriver voor Windows gebruiken Open het bestand dat u wilt afdrukken. Klik op [**Page Setup** (Pagina-instelling)] in het [File (File)]-menu. Selecteer het papierformaat en de afdrukstand en klik op [OK (OK)]. Klik op [**Print** (Afdrukken)] in het [**File** Δ (File)]-menu. Klik op [Advanced (Geavanceerd)] (of [Properties (Eigenschappen)]. Gebruik [**Paper Source** (Papierbron)] 6 in de tab [Setup (Instellingen)] om de lade te selecteren die u wilt gebruiken. Gebruik [Media Type (Papiersoort)] om het soort papier dat u wilt gebruiken te selecteren. Selecteer geschikte waarden met gebruik van [Media Weight (Papiergewicht)]. 9 Klik op [Auto Color (Automatische kleur)] in de tab [Color (Kleur)]. 🖶 Printing Preferences × Setup Job Options Color Color Mode Auto Color Advanced Color Grayscale Spot Color. **OKI** OK Cancel Help

Selecteer [**Printing only spot color toner** (Alleen printen van steunkleur-toner)] in [**Usage Methods** (Gebruiksmethodes)] en klik op [**OK** (OK)].

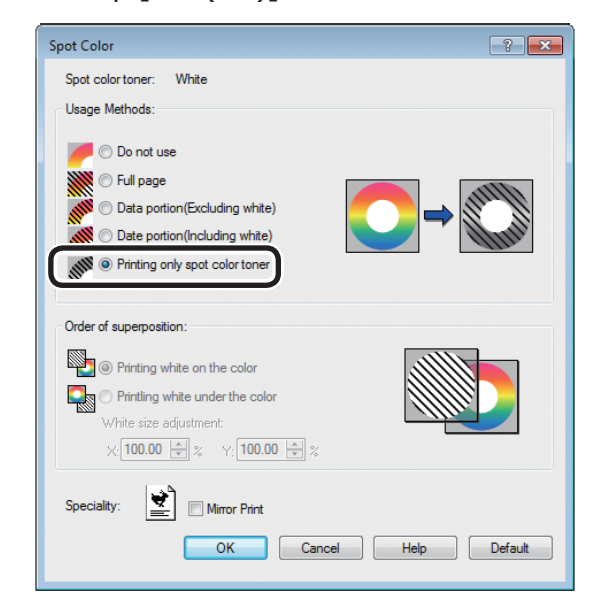

- **11** Druk op [**OK** (OK)] om terug te keren naar het [**Afdrukken**]-scherm.
- **12** Klik op [**Afdrukken**] in het [**Afdrukken**]-scherm om af te drukken.

#### Printerdrivers voor Mac OS X gebruiken

- Open het bestand dat u wilt afdrukken.
- Klik op [**Pagina-instelling**] in het [**File**]-menu.
- 3 Selecteer het papierformaat en de afdrukstand via het dialoogvenster "Pagina-instelling" en klik op [OK].
- Klik op [Afdrukken] in het [File]menu.
- 5 Gebruik de [**Papierinvoer**]-paneel om de lade te selecteren die u wilt gebruiken.
- Klik op de tab [Papierinvoer] in het paneel [Afdrukinstellingen] en selecteer geschikte waarden met gebruik van [Papiersoort] en [Papiergewicht].
- 7 Selecteer [Alleen printen van steunkleur-toner (Prints only spot color toner)] in [Gebruiksmethodes (Usage Methods)] in het paneel [Steunkleur (Spot Color)].

|                      | Printer: OKI DATA CORP C941 \$                |
|----------------------|-----------------------------------------------|
|                      | Presets: Default Settings \$                  |
|                      | Copies: Two-Sided                             |
|                      | From: 1 to: 1                                 |
|                      | Paper Size: A4                                |
|                      | Orientation:                                  |
|                      | Spot Color \$                                 |
|                      | Spot Color: White                             |
|                      | Usage Methods: Prints only spot color toner + |
| 1 of 1 • •           |                                               |
|                      | Order of superposition:                       |
|                      | Printing white on the color                   |
|                      | OPrinting white under the color               |
|                      | White size adjustment                         |
|                      | X 100.00% (‡) Y 100.00% (‡)                   |
|                      | Flip horizontally                             |
|                      |                                               |
|                      |                                               |
|                      | PUE Ver. 1.0.3                                |
| ? PDF - Hide Details | Cancel                                        |

Klik op [**Afdrukken** (Print)] om af te drukken.

# Wit afdrukken onder kleur

Als u afdrukt op kleurenpapier bij het C941/ ES9541/Pro9541-model, kunt u de basis afdrukken met gebruik van witte toner en druk er overheen met gebruik van kleuren (CMYK). Bij het C942/ES9542/Pro9542-model wordt witte toner altijd afgedrukt onder de kleuren (CMYK).

#### (! Opmerking)

- Deze functie kan niet gebruikt worden met enveloppen of briefkaarten (behalve Japanse dubbele briefkaarten en 4-Ren Hagaki).
- De functie kan niet gebruikt worden met GSM onder 52 tot 64g/m<sup>2</sup> (riemgewicht onder 45 tot 55kg), of papier met GSM 321 tot 360g/m<sup>2</sup> (riemgewicht 256 tot 309kg).
- Aangepast formaat is compatibel met papier met breedtes van 99.0 tot 330.0mm en lengtes van 180 tot 457mm.
- Heldere toner is niet compatibel met deze functie.
- PS-printerdriver voor Windows gebruiken
  - Open het bestand dat u wilt afdrukken.
  - Klik op [**Pagina-instelling**] in het [**File**]-menu.
- 3 Selecteer het papierformaat en de afdrukstand en klik op [**OK**].
- Klik op [**Afdrukken**] in het [**File**]menu.
- 5 Klik op [Geavanceerd] (of [Eigenschappen]).
- 6 Gebruik [**Papierbron**] in de tab [**Papier/kwaliteit**] om de lade te selecteren die u wilt gebruiken.
- Gebruik [**Media**] om het papiersoort te selecteren dat u wilt gebruiken en klik op [**Geavanceerd**].
- Selecteer geschikte waarden in [Papiergewicht] met gebruik van het scherm [Geavanceerde opties] en klik op [OK].

# **9** Klik op [**Steunkleur** (Spot Color)] in de tab [**Kleur** (Color)].

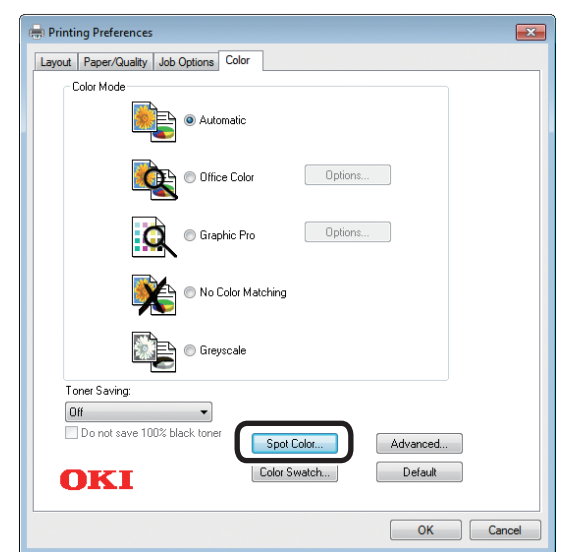

10 Selecteer [Gegevens gedeelte (inclusief wit) (Data portion (Including white))] in [Gebruiksmethodes (Usage Methods)].

| Spot Color                                                                                                    |
|----------------------------------------------------------------------------------------------------|
| Spot Color: White                                                                                                    |
| Usage Methods                                                                                                    |
| 🦰 🔿 Do not use                                                                                                    |
| Full page                                                                                                    |
| M O Data portion (Excluding white)                                                                                                    |
| O Data portion (Including white)                                                                                                    |
| Printing only spot color toner                                                                                                    |
| Provide the second second seco |
| Order of superposition                                                                                                    |
| Reinting white on the color                                                                                                    |
|                                                                                                    |
| White size adjustment:                                                                                                    |
| X: 100.00 * % Y: 100.00 * %                                                                                                    |
| Special:                                                                                                    |
| OK Cancel Default                                                                                                    |
|                                                                                                    |

11 Selecteer [Wit printen onder de kleur (Printing white under the color)] in [Volgorde van superpositie (Order of superposition)] en klik op [OK (OK)].

| Spot Color                                                                                                    | ×       |
|----------------------------------------------------------------------------------------------------|---------|
| Spot Color: White                                                                                                    |         |
| Usage Methods                                                                                                    |         |
| 🦰 🔘 Do not use                                                                                                    |         |
| Full page                                                                                                    |         |
| 🖉 🔿 Data portion (Excluding white)                                                                                                    |         |
| O Data portion (Including white)     O     O           | ALLI.   |
| Printing only spot color toner                                                                                                    |         |
| Providential and the second second se |         |
| Order of superposition                                                                                                    |         |
| Printing white on the color                                                                                                    |         |
| Printing white under the color                                                                                                    |         |
|                                                                                                    |         |
| X: 100.00 🚔 % Y: 100.00 🚔 %                                                                                                    |         |
| Special: Mirror Print                                                                                                    |         |
| OK Cancel                                                                                                    | Default |
|                                                                                                    |         |

- **12** Druk op [**OK** (OK)] om terug te keren naar het [**Afdrukken**]-scherm.
- **13** Klik op [**Afdrukken**] in het [**Afdrukken**]-scherm om af te drukken.

#### PCL-printerdriver voor Windows gebruiken

- 1 Open het bestand dat u wilt afdrukken.
  - Klik op [**Pagina-instelling**] in het [**File**]-menu.
- **3** Selecteer het papierformaat en de afdrukstand en klik op [**OK**].
- Klik op [**Afdrukken**] in het [**File**]-menu.
- 5 Klik op [Geavanceerd] (of [Eigenschappen]).
- 6 Gebruik [**Papierbron**] in de tab [**Instellingen**] om de lade te selecteren die u wilt gebruiken.
- 7 Gebruik [**Papiersoort**] om het soort papier dat u wilt gebruiken te selecteren.
- 8 Selecteer geschikte waarden met gebruik van [**Papiergewicht**].
- **9** Klik op de tab [**Steunkleur** (Spot Color)].

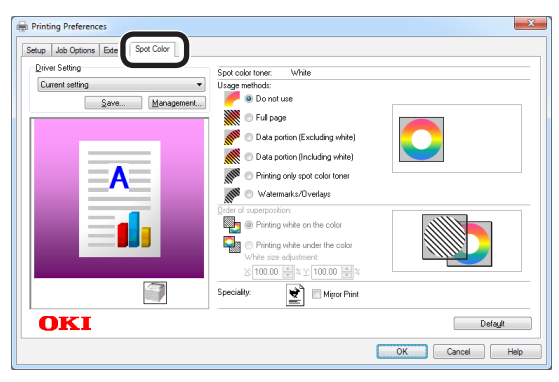

10 Selecteer [Gegevens gedeelte (inclusief wit) (Data portion (Including white))] in [Gebruiksmethodes (Usage methods)].

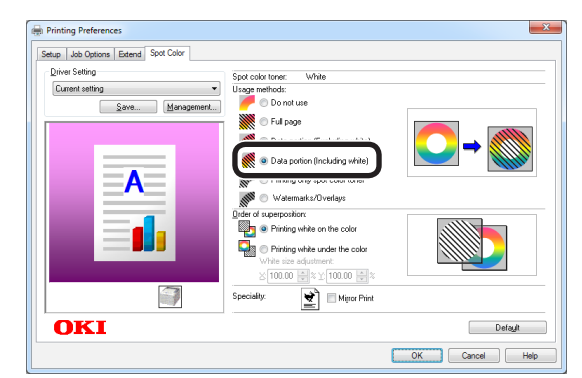

Selecteer [**Wit printen onder de kleur** (Printing white under the color)] in [**Volgorde van superpositie** (Order of superposition)] en klik op [**OK** (OK)].

| Driver Setting  | Cost only topor                                                                                                    |         |
|-----------------|----------------------------------------------------------------------------------------------------|---------|
| Current setting | Usage methods:                                                                                                    |         |
| A               | <ul> <li>Full page</li> <li>Data portion (Excluding white)</li> <li>Data portion (Including white)</li> <li>Data portion (Including white)</li> <li>Printing only spot color toner</li> <li>W attemarks/Divertage</li> </ul>                                                                                                    | ◯→      |
|                 | Order of superposition           Image: Second Second Sec |         |
| OKI             |                                                                                                    | Default |

12 Klik op [Afdrukken] in het [Afdrukken]-scherm om af te drukken.

## gebruiken Open het bestand dat u wilt afdrukken. Klik op [**Page Setup** (Pagina-instelling)] in het [File (File)]-menu. Selecteer het papierformaat en de afdrukstand en klik op [OK (OK)]. Klik op [Print (Afdrukken)] in het [File Δ (File)]-menu. Klik op [Advanced (Geavanceerd)] (of [Properties (Eigenschappen)]. Gebruik [**Paper Source** (Papierbron)] 6 in de tab [Setup (Instellingen)] om de lade te selecteren die u wilt gebruiken. Gebruik [Media Type (Papiersoort)] om het soort papier dat u wilt gebruiken te selecteren. Selecteer geschikte waarden met gebruik van [Media Weight (Papiergewicht)]. Klik op [Spot Color (Steunkleur)] in de g tab [Color (Kleur)]. 🖶 Printing Preferences X Setup Job Options Color Color Mode Auto Color Advanced Color Grayscale Spot Color... **OKI** Default OK Cancel Help

■ XPS-printerdriver voor Windows

Selecteer [Data portion (Including white) (Gegevens gedeelte (inclusief wit))] in [Usage methods (Gebruiksmethodes)].

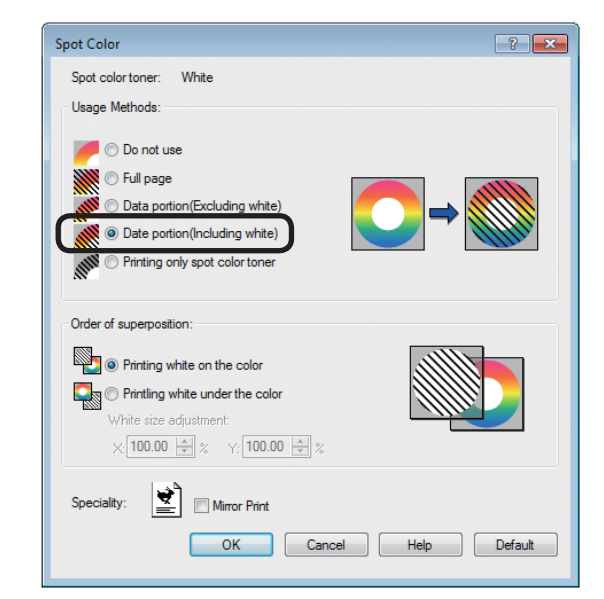

Selecteer [**Printing white under the color** (Wit printen onder de kleur)] in [**Order of superposition** (Volgorde van superpositie)] en klik op [**OK** (OK)].

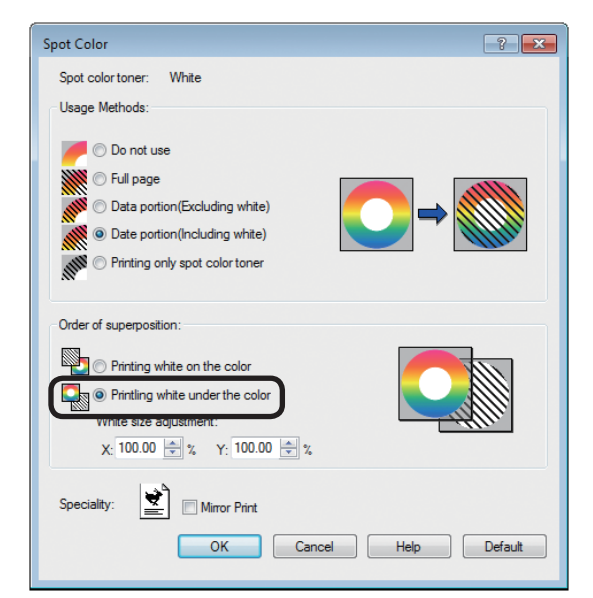

**12** Druk op [**OK** (OK)] om terug te keren naar het [**Print** (Afdrukken)]-scherm.

**13** Klik op [**Afdrukken**] in het [**Afdrukken**]-scherm om af te drukken.

#### Printerdrivers voor Mac OS X gebruiken

- 1 Open het bestand dat u wilt afdrukken.
  - Klik op [**Pagina-instelling**] in het [**File**]-menu.
- 3 Selecteer het papierformaat en de afdrukstand via het dialoogvenster "Pagina-instelling" en klik op [OK].
- 4 Klik op [Afdrukken] in het [File]menu.
- 5 Gebruik de [**Papierinvoer**]-paneel om de lade te selecteren die u wilt gebruiken.
- 6 Klik op de tab [**Papierinvoer**] in het paneel [**Afdrukinstellingen**] en selecteer geschikte waarden met gebruik van [**Papiersoort**] en [**Papiergewicht**].
- Selecteer [Gegevens gedeelte (inclusief wit) (Data portion (Including white))] in [Gebruiksmethodes (Usage Methods)] in het paneel [Steunkleur (Spot Color)].

|                      | Printer: OKI DATA CORP C941 \$                                 |
|----------------------|----------------------------------------------------------------|
|                      | Presets: Default Settings \$                                   |
|                      | Copies: 1 Two-Sided                                            |
|                      | Pages: All<br>From: 1 to: 1                                    |
|                      | Paper Size: A4                                                 |
|                      | Orientation:                                                   |
|                      | Spot Color \$                                                  |
|                      | Spot Color: White                                              |
|                      | Usage Methods: Data portion (Including white)                  |
| [det e lof 1 ▶ ▶ ▶ ] |                                                                |
|                      | Order of superposition:                                        |
|                      | Printing white on the color     Printing white under the color |
|                      | White size adjustment                                          |
|                      | X 100.00% (‡) Y 100.00% (‡)                                    |
|                      | Flip horizontally                                              |
|                      | PDE Ver. 1.0.3                                                 |
|                      |                                                                |

Selecteer [Wit printen onder de kleur (Printing white under the color)] in [Volgorde van superpositie (Order of superposition)] in het paneel [Steunkleur (Spot Color)].

|                         | Printer: OKI DATA CORP C941 \$                                                          |
|-------------------------|-----------------------------------------------------------------------------------------|
|                         | Presets: Default Settings \$                                                            |
|                         | Copies: 📘 🗌 Two-Sided                                                                   |
|                         | Pages: • All<br>From: 1 to: 1                                                           |
|                         | Paper Size: A4                                                                          |
|                         | Orientation:                                                                            |
|                         | Spot Color \$                                                                           |
|                         | Spot Color: White                                                                       |
|                         | Usage Methods: Data portion (Including white) ‡                                         |
| [ded ] = 1 of 1 [▶  ▶▶] | ◯ → 🔘                                                                                   |
|                         | Order of superposition:                                                                 |
|                         | <ul> <li>Printing white on the color</li> <li>Printing white under the color</li> </ul> |
|                         | WINC SIZE AUJUSTITEIL                                                                   |
|                         | X 100.00% 🗘 Y 100.00% 🤤                                                                 |
|                         | G Flip horizontally                                                                     |
|                         | PDE Ver. 1.0.3                                                                          |
|                         | Canrel                                                                                  |

Klik op [**Afdrukken** (Print)] om af te drukken.

9

# Afdrukpositie van steunkleur-overdruk aanpassen (alleen C941/ES9541/Pro9541)

Wanneer wit onder de kleur wordt afgedrukt bij het C941/ES9541/Pro9541-model, kan er, afhankelijk van het gebruikte papier, onjuiste uitlijning of krimping optreden. In dit geval past u de registratie en het afbeeldingsformaat aan door onderstaande procedure te volgen.

Bij het C942/ES9542/Pro9542-model wordt witte toner altijd afgedrukt onder de kleurentoner (CMYK) zonder er steunkleuren overheen te drukken.

#### ! Opmerking

- Het afbeeldingsformaat kan worden aangepast wanneer de printerdriver met versie 1.0.3 of hoger en firmwareversie A01.07\_0\_4 of hoger worden gecombineerd.
- U kunt de versie van de Windows PS/PCL/XPS-printerdriver controleren door op de knop [Versiegegevens] in het instelscherm te klikken.
- U kunt de versie van de Mac OS X PS-printerdriver controleren door [**Systeemvoorkeuren**] > [**Afdrukken en scannen**] > [**Optie en levering**] vanuit het Apple-menu te openen en naar het tabblad [**Algemeen**] > [**Stuurprogrammaversie**] te gaan.
- U kunt de firmware controleren door [**Printerinformatie**] > [**Systeeminformatie**] > [**Filmware-versie**] vanaf het bedieningspaneel te selecteren.

#### Meer info

• Om de knop [Versiegegevens] op het instelscherm van de printerdriver te vinden, raadpleegt u "Lijst van functies van de printerdriver" in de handleiding van het C941-model "Uitgebreid".

#### De registratie en het afbeeldingsformaat aanpassen

#### ! Opmerking

• Onjuiste uitlijning of krimping van het afbeeldingsformaat is afhankelijk van het papier en papierlade. Gebruik het papier en de papierlade die u wilt gebruiken bij het werkelijk afdrukken van de testafdruk.

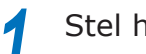

Stel het papier in de papierlade in.

- 2 Stel de papierlade die u gebruikt in [**Papierinvoer-lade**] in vanaf het bedieningspaneel.
  - (1) Druk op de toetsen [**Fn**], [**8**], [**0**] en druk op de knop [**OK** (OK)].
  - (2) Selecteer de papierlade die u wilt gebruiken en druk op de knop [**OK** (OK)].
- 3 Stel het papiergewicht, het papierformaat en de papiersoort van het papier dat u wilt gebruiken in via het bedieningspaneel.

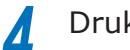

Druk op de schuifknop  $\blacktriangle$  of  $\blacktriangledown$ .

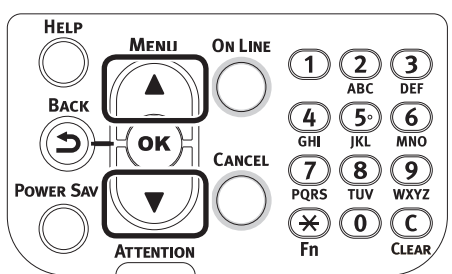

Selecteer [**Info afdrukken** (Print Information)] en druk op de knop [**OK** (OK)].

|                                               | _ |
|-----------------------------------------------|---|
| Functions 1/2 Pag                             | e |
| 1 Configuration                               | П |
| 2 Print Information                           |   |
| 3 Print Secure Job                            |   |
| 4 Menus                                       |   |
| 5 • Admin Setup                               |   |
| 6 • Print Statistics                          |   |
| Use Online button to return to standby screen |   |

6 Selecteer [**Test Print-3** (Test Print-3)] en druk op de knop [**OK** (OK)].

| Print Information                        | 2/3 Page |
|------------------------------------------|----------|
| 1 Error Log                              |          |
| 2 Color Profile List                     |          |
| 3 User Media List                        |          |
| 4 Test Print-1                           |          |
| 5 Test Print-2                           |          |
| 6 Test Print-3                           |          |
| Use Online button to return to standby s | creen    |

#### In het testresultaat vergelijkt u de mate van onjuiste uitlijning tussen de zwarte en witte lijnen in het midden.

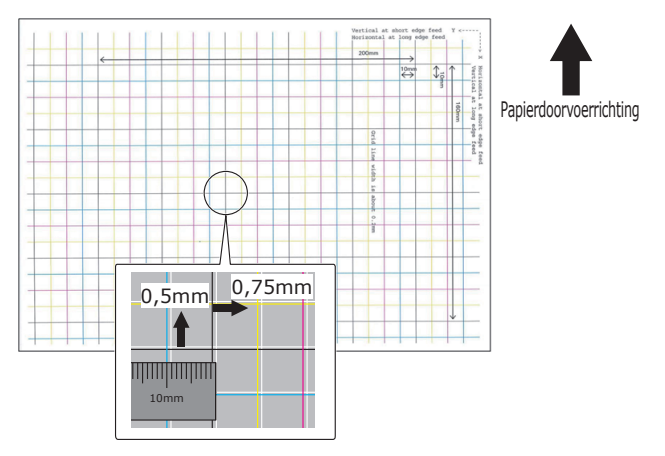

#### 0//Memo

 Als de zwarte lijn moeilijk waar te nemen is, gebruikt u een kleur die gemakkelijk waar te nemen is om de onjuiste uitlijning van de witte lijn aan te passen.

Pas de registratie van de zwarte lijnen aan op de witte lijnen.

De volgende afbeelding toont een geval waarin afwijking is opgetreden.

 Controleer of de aanpassing van 0,75mm in de X-richting (+) en 0,05mm in de Y-richting (-) op basis van de onderstaande richtingaanpassingsafbeelding is uitgevoerd.

#### // Memo

• In dit voorbeeld is de aanpassing van +0,75mm in de X-richting en -0,5mm in de Y-richting noodzakelijk.

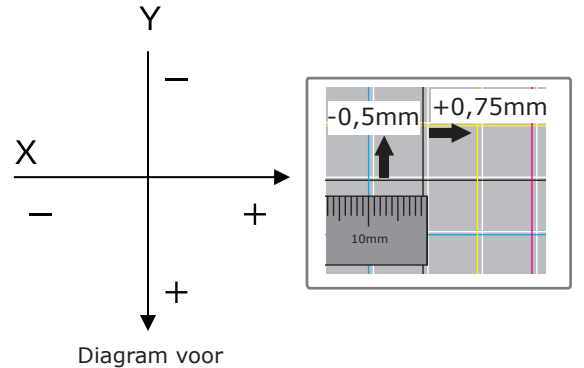

registratieaanpassing

(2) Druk op de [**Fn**]-toets.

Het numerieke invoerwaardescherm zal worden weergegeven.

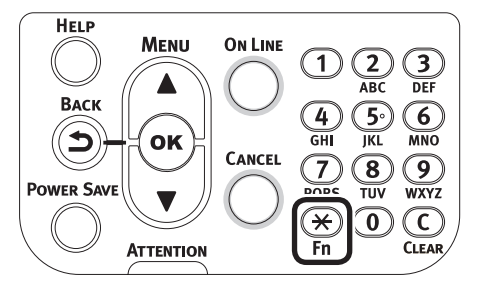

- (3) Voer het functienummer in van de papierlade die moet ingesteld worden.
- Voor de multifunctionele lade
   Voer het functienummer [2], [2], [0] in en druk op de knop [OK (OK)].

| Function Number       |
|-----------------------|
| 220                   |
| Enter 1-3digit Number |
|                       |
|                       |
|                       |
|                       |
|                       |
|                       |
|                       |

 Voor Lade 1
 Voer het functienummer [2], [2], [1] in en druk op de knop [OK (OK)].

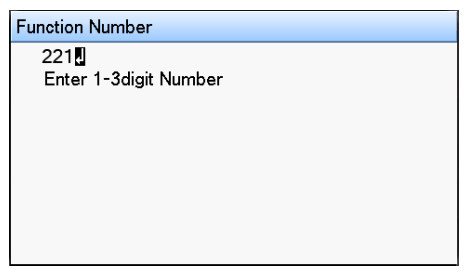

#### 🖉 Memo

- De functienummers voor lades 2 tot 5 worden hieronder beschreven.
  - Voor Lade 2
     Druk op de toetsen [Fn], [2], [2], [2] en [OK].
  - Voor Lade 3
     Druk op de toetsen [Fn], [2], [2], [3] en [OK].
  - Voor Lade 4
     Druk op de toetsen [Fn], [2], [2], [4] en [OK].
  - Voor Lade 5
     Druk op de toetsen [Fn], [2], [2], [5] en [OK].

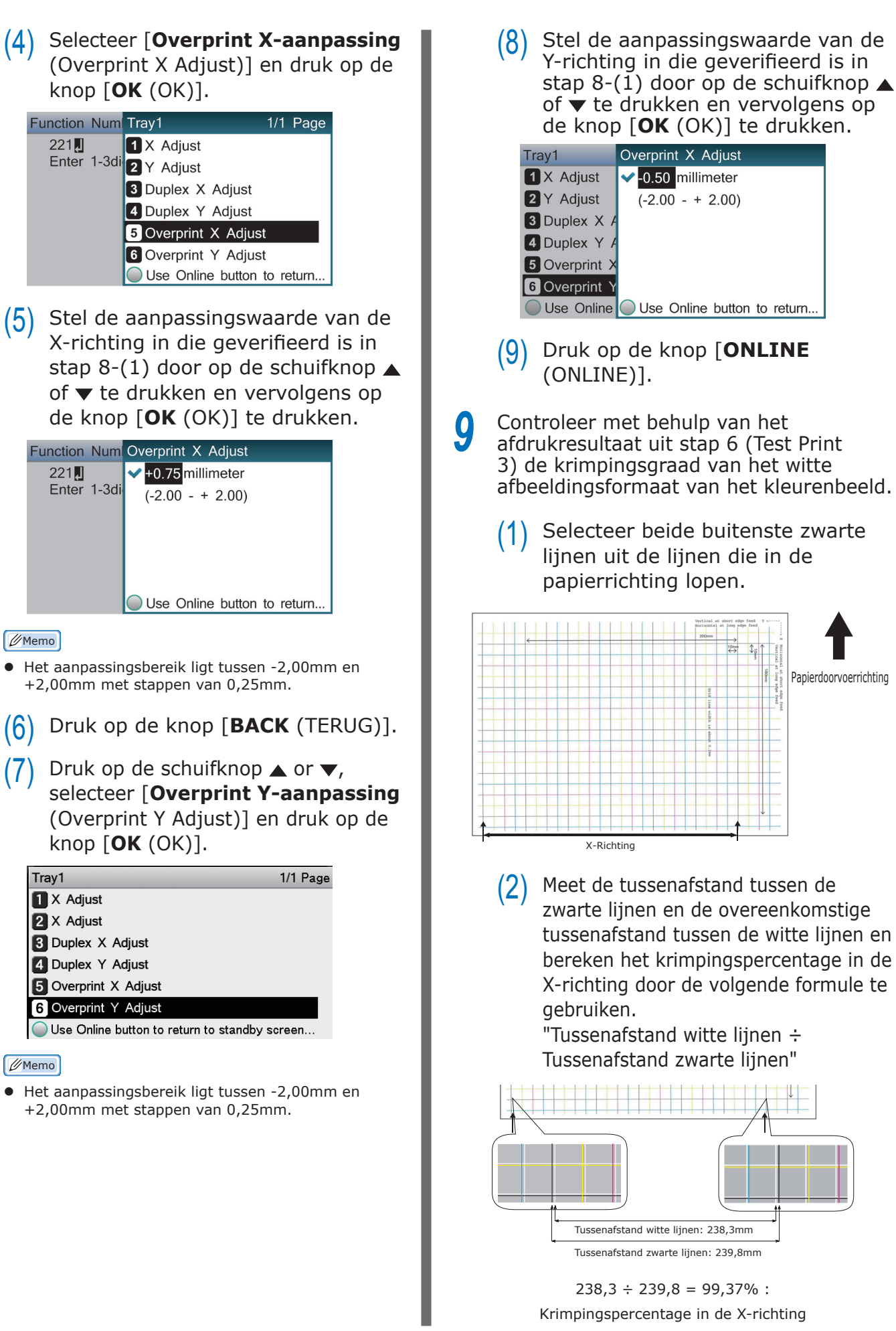

(3) Selecteer de zwarte lijnen met de grootste tussenafstand uit de lijnen die de papierrichting kruisen.

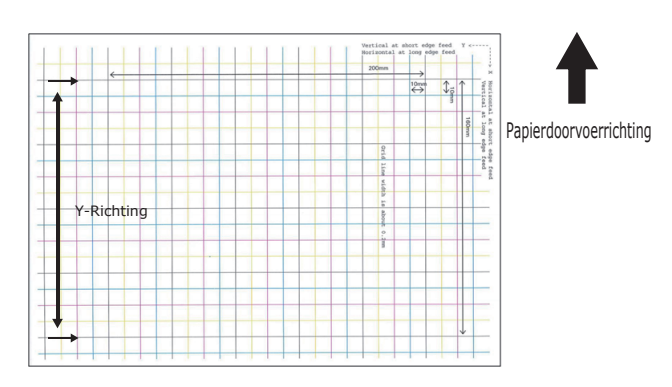

(4) Meet de tussenafstand tussen de zwarte lijnen en de overeenkomstige tussenafstand tussen de witte lijnen en bereken het krimpingspercentage in de Y-richting.

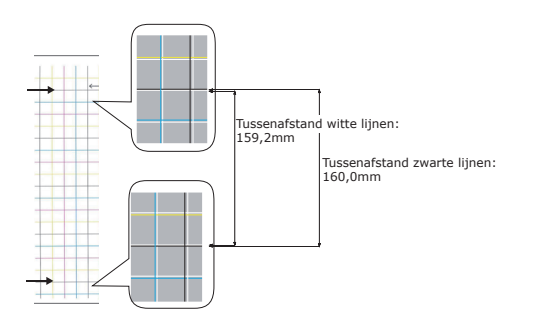

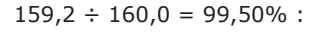

Krimpingspercentage in de Y-richting

#### 0//Memo

 Als de zwarte lijn niet goed waargenomen kan worden, gebruikt u de witte lijn die overeenkomt met de gekleurde lijn die gemakkelijk waar te nemen is (de twee lijnen moeten dezelfde kleur hebben)

Open het bestand dat u wilt afdrukken. Klik op [**Afdrukken**] in het menu [**File**]. Klik op [**Geavanceerd**] (of [**Voorkeuren**]). 13 Geef het krimpingspercentage in de X-richting als aanpaswaarde van X, het krimpingspercentage in de Y-richting als aanpaswaarde van Y (berekend in stap 9) op in [Aanpassing wit formaat (White size adjustment)] onder [Orde van superpositie (Order of superposition)].

| Spot Color:         | White                                      |         |
|---------------------|--------------------------------------------|---------|
| <u>U</u> sage Metho | ds                                         |         |
| 🥖 🔿 Dor             | iot use                                    |         |
| 💓 🔿 Full j          | bage                                       |         |
| 📲 🔿 Data            | portion (Excluding white)                  |         |
| 觽 💿 Data            | portion (Including white)                  |         |
| NIII 🔿 Print        | ing only spot color toner                  |         |
| 잳 🔘 Appl            | ication specification                      |         |
| Order of super      | position                                   |         |
| Print 💿 Print       | ing white on the color                     |         |
| S O Print           | ina white under the color                  |         |
|                     | iite size adjustment:<br>≰ 99,37 🚔 % ⊻: 99 | 950 🖈 % |
| Special:            | Mirror Prir                                | rint    |
|                     |                                            |         |

#### 🖉 Memo

- Het aanpassingsbereik ligt tussen 99,00% tot 100,00% met stappen van 0,01%.
- [Aanpasssing wit formaat (White Size Adjustment)] kan alleen worden opgegeven wanneer [Wit onder de kleur afdrukken (Print White Under The Color)] is ingeschakeld.
- Het scherm van de Windows PS-printerdriver wordt als voorbeeld gebruikt.

#### Meer info

 Om het instelscherm van de steunkleurtoner voor elke printerdriver weer te geven, raadpleegt u "Functietabel van printerdrivers" (P.13).

14 Druk het geopende bestand af en controleer het afdrukresultaat.

**15** Als de onjuiste uitlijning van de registratie niet is opgelost, stelt u deze opnieuw in volgens stap 8 op basis van de afdruk in stap 14.

// Memo

 Als de onjuiste uitlijning niet is opgelost nadat de aanpassing verschillende keren is uitgevoerd, gebruikt u de instelwaarde met de minste foutieve afwijking.

#### De witte afbeelding vanuit Application (Applicatie) aanpassen

Door het bestand vanuit de applicatie aan te passen, kan het zijn dat de onjuiste uitlijning niet wordt waargenomen. Als de onjuiste uitlijning na het aanpassen van de positie en grootte niet wordt gecorrigeerd, past u de witte afbeelding met behulp van de applicatie aan. Adobe Illustrator wordt als voorbeeld gebruikt voor de aanpassingsmethode.

Open de gegevens met de witte onjuiste uitlijning.
Maak een nieuwe laag. Noem de laag
"Steunkleur" en maak deze aan de bovenkant aan.

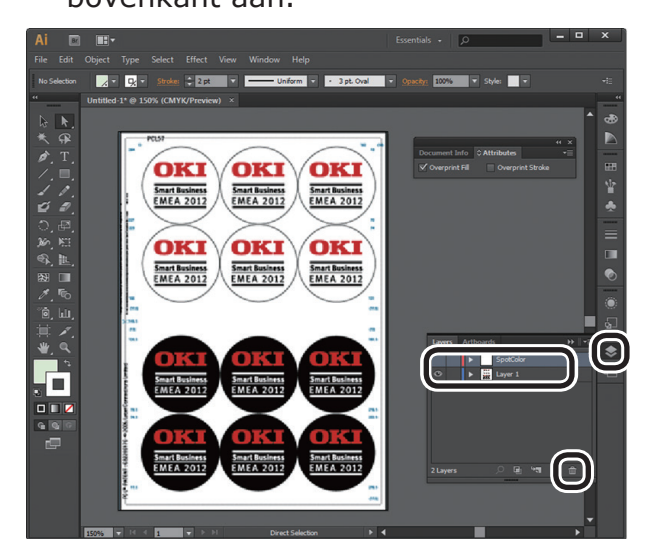

Open het swatchvenster en klik op de knop "Nieuwe swatch".
 Voer [Steunkleur\_Wit (SpotColor\_ White)] als naam in en selecteer
 [Steunkleur (Spot Color)] als kleurtype.

#### ! Opmerking

 Voer de hierboven vermelde naam in. De witte toner zal niet worden herkend als u een invoerfout maakt.

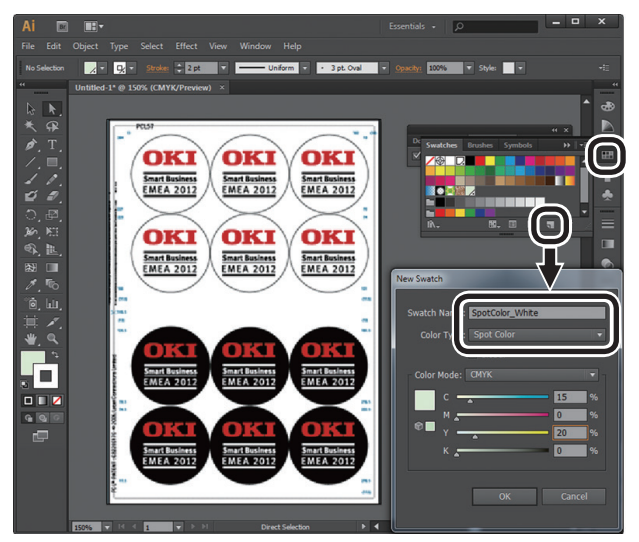

 Kopieer het te vullen object met de witte steunkleur naar de laag
 "Steunkleur".

5 Selecteer het gekopieerde object en zet de vulling op "Steunkleur\_Wit:100%" en de rand op "Steunkleur\_Wit:0%".

Voor omtrekken selecteert u "**Object**" > "**Pad**" > "**Padomtrek**" en stelt u de vulling en de rand in nadat het in Object gewijzigd is.

6 Open het attribuutvenster en selecteer [**Vulling overdrukken** (Overprint Fill)] en [**Lijn overdrukken** (Overprint Stroke)].

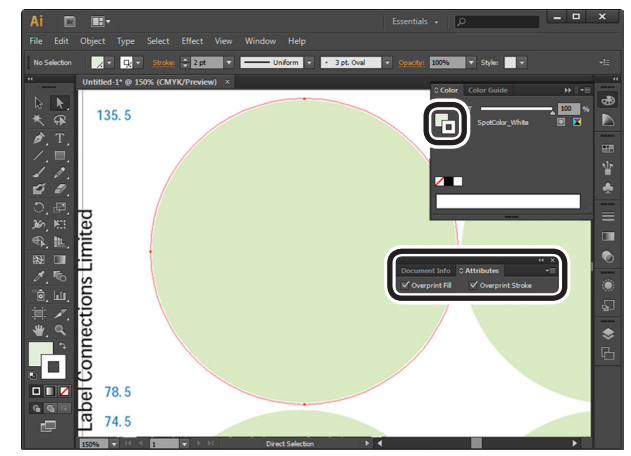

- Selecteer [**File** (File)] > [**Afdrukken** (Print)].
- **8** Ga naar [**Printer** (Printer)] en selecteer [**OKI C941 (PS)**].
- **9** Ga naar [**Geavanceerd** (Advanced)] > [**Overdrukken** (Overprints)] en selecteer [**Simuleren** (Simulate)].

# Klik op [**Instellen** (Setup)].

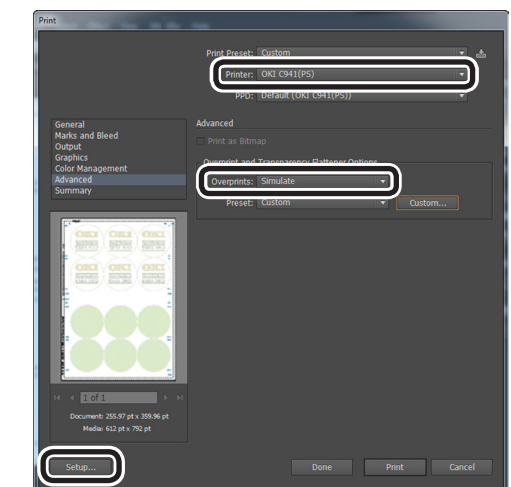

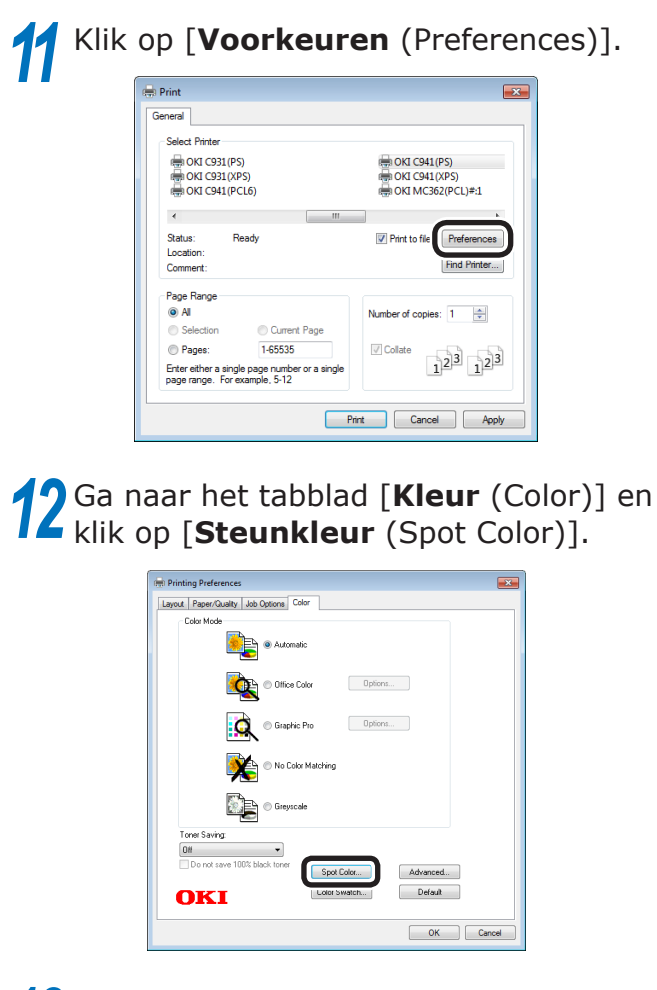

13 Ga naar [Gebruiksmethoden (Usage Methods)] en selecteer [Specificatie van applicatie (Application specification)] en selecteer daarna [Wit onder de kleur afdrukken (Print white under the color)] voor de orde van superpositie.

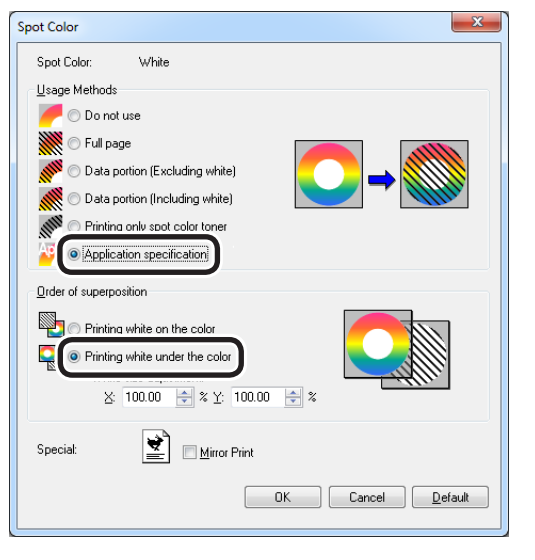

**14** Klik op [**OK** (OK)] om af te drukken.

# Afdrukken op transparante folie

Controleer voor het afdrukken dat de witte toner geïnstalleerd is in het apparaat en dat de witte toner geselecteerd is met gebruik van de printerdrivers.

#### *[*ℓ/Memo

• Zie "De printerdrivers controleren" (P.11) voor het controleren van de geselecteerde steunkleur met gebruik van de printerdrivers.

# Transparante film dat gebruikt kan worden

Gebruik transparante film dat voldoet aan de volgende eisen.

• Aanbevolen papier: OKI TRANSPARENCY FILM

A4Nobi (OKI Color Page-printerpapier, modelnaam: PPR-SW4AEB) A3Nobi (OKI Color Page-printerpapier, modelnaam: PPR-SW3AEB)

> Het papiergewicht instellen in het printerstuurprogramma: [**OKITRANSFILM**] Bij het instellen vanaf het bedieningspaneel:

Papiergewicht: Automatisch Papiertype: OKITRANSFILM

- Transparante folie gebruikt in e-fotoprinters of droge PPC's.
- Film dat warmteresistent is tot 230°C.
- papier van breedte 210mm min.
- Test van te voren de afdrukkwaliteit en papierinvoer op uitgebreide wijze en controleer dat er geen belemmeringen zijn voor het gebruik.
- Als u het mediatype instelt op [**OKITRANSFILM**] en afdrukt op ander papier dan uitstekende transparante folie, test u op voorhand zorgvuldig de afdrukkwaliteit en de papierdoorvoer en controleert u of er geen belemmeringen zijn vóór het gebruik.

#### ! Opmerking

- Gebruik geen shrink film voor afdrukken op zachte verpakkingen.
- Lichte film kan slechte opname hebben, meerdere tegelijk invoeren en kan papierstoringen veroorzaken.
- Dit kan vlekken op de OKI TRANSPARENCY FILM veroorzaken.

#### Installeren van transparante film in het apparaat

#### ! Opmerking

- Heldere film kan niet worden ingesteld in lade 1 of een aanvullende voorziene lade (optie).
- 1 Open de multifunctionele lade (1) naar u toe.

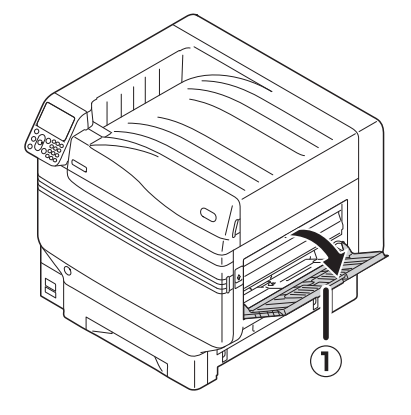

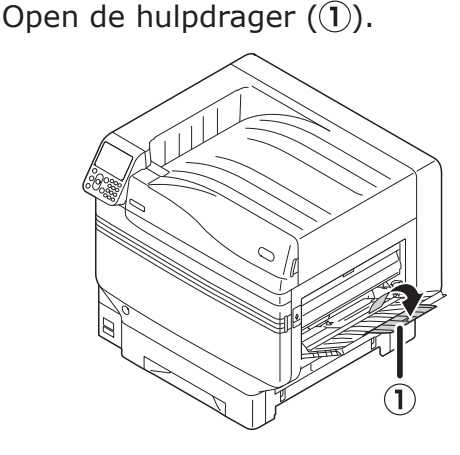

3 Trek de instelhendel (2) aan de rechterkant van de papierdrager (1)naar u toe.

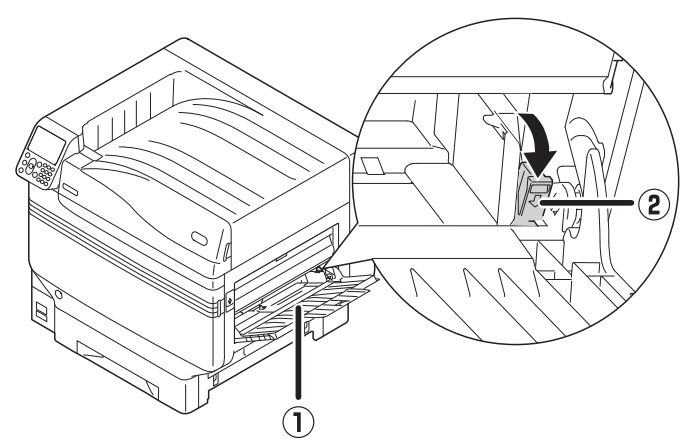

Pas de papiergeleider (1) aan volgens de ingestelde papierbreedte.

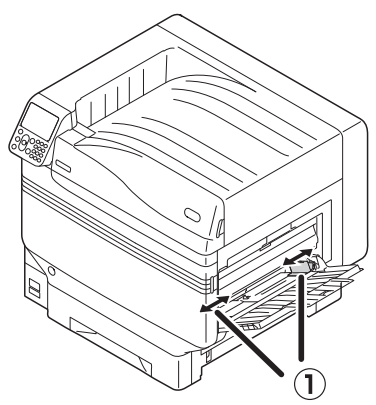

Stel het papier in zodat de inspringmarkering 5 van de transparante film wordt gepositioneerd zoals aangegeven in het diagram.

#### ( Opmerking

• Stel het papier niet in voorbij de papiergeleider (1).

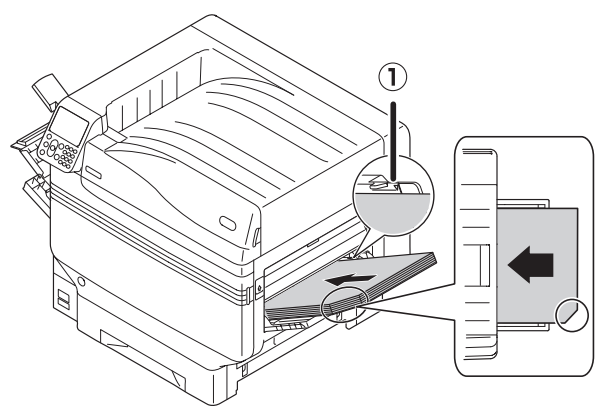

Bij het gebruik van OKI TRANSPARENCY FILM

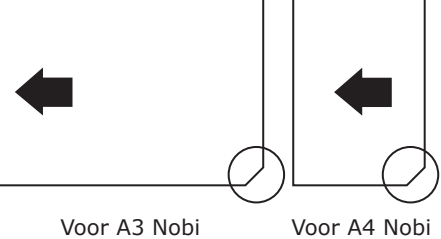

Voor A3 Nobi

6

Pas de papiergeleider aan volgens de ingestelde filmbreedte.

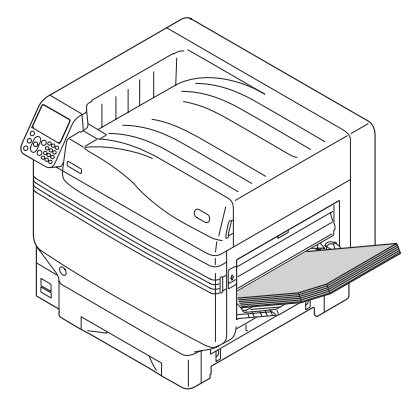

Laat de instelhendel (1) los en plaats hem terug in zijn oorspronkelijke positie.

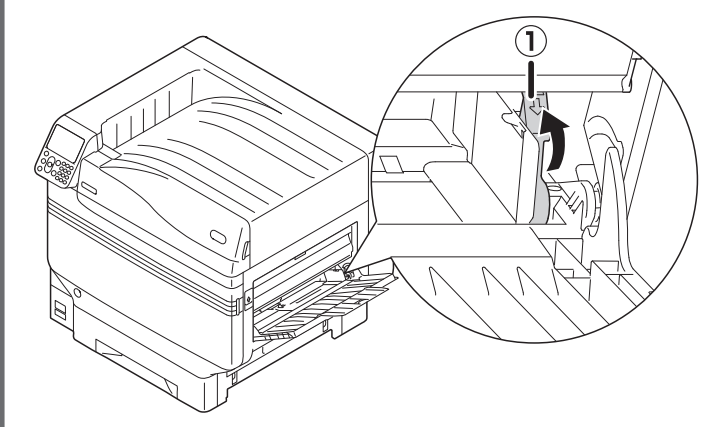

## 8

Druk op de [**Fn**]-toets.

Het numerieke invoerwaarde-scherm zal worden weergegeven.

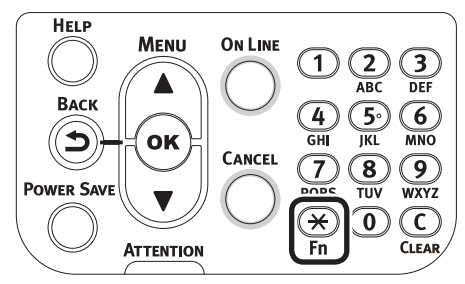

**9** Druk op [**9**] en [**0**], en druk op de knop [**OK** (OK)].

**10** Selecteer het papierformaat en druk op de knop [**ok** (OK)].

00 Memo

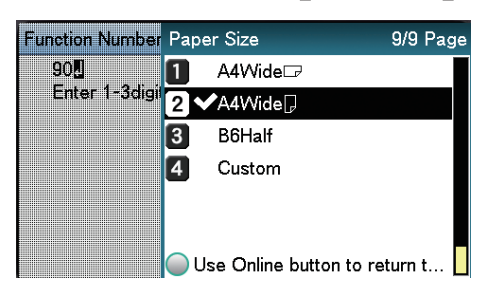

11 Controleer of ✓ aan de linkerkant van het geselecteerde papierformaat wordt weergegeven, en druk op de [**BACK** (TERUG)]-knop.

**12** Selecteer [**Papiersoort** (Media Type)] en druk op de knop [**OK** (OK)].

| MPTray Config                             | 1/1 Page |
|-------------------------------------------|----------|
| 1 Paper Size                              |          |
| 2 Media Type                              |          |
| 3 Media Weight                            |          |
| 4 Tray Usage                              |          |
|                                           |          |
|                                           |          |
| Use Online button to return to standby so | reen.    |

13 Selecteer [OKITRANSFILM] en druk op de knop [OK (OK)]. Controleer of ✓ aan de linkerkant van [OKITRANSFILM] wordt weergegeven.

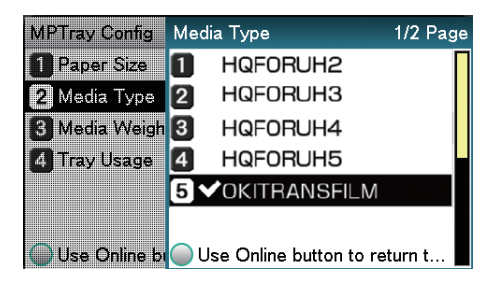

14 Druk op de knop [**ONLINE** (ONLINE)] om terug te keren naar het standbyscherm.

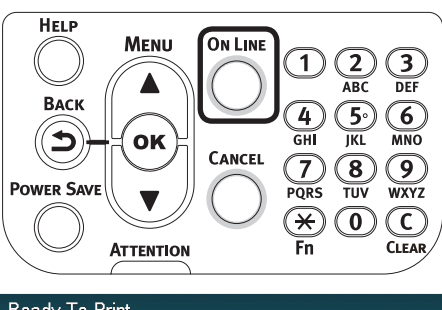

| Ready To I | Print  |         |      |       |  |
|------------|--------|---------|------|-------|--|
| 100%       | 100%   | 100%    | 100% | 100%  |  |
| White      | Yellow | Magenta | Cyan | Black |  |

## De uitvoerbestemming voor transparante films voorbereiden

Transparante films worden uitgevoerd naar de stapelaar met beeldzijde naar boven.

#### ! Opmerking

- Meerdere transparante films kunnen niet in de stapelaar met beeldzijde naar boven worden gestapeld. Na de uitvoer verwijdert u elke afgedrukte transparante film en daarna start u de volgende afdruk.
- 1 Open de stapelaar met beeldzijde naar boven (1) die zich aan de linkerkant van het apparaat bevindt.

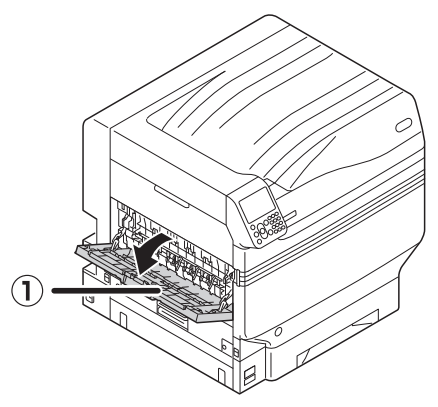

2 Open de papierdrager (2) zoals weergegeven in het diagram.

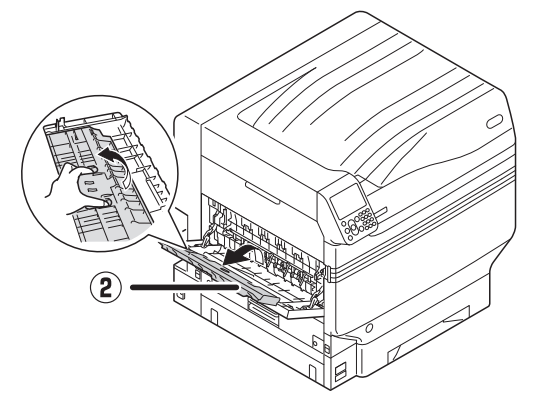

3 Draai de hulpdrager (③) in de richting van de pijl tot zijn vergrendelingspositie is bereikt.

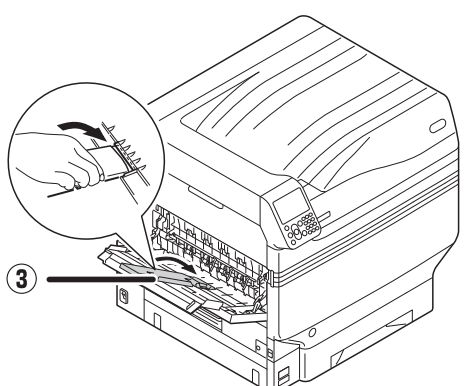

## In spiegelbeeld afdrukken

Bij het afdrukken op transparante film, druk af in de volgorde kleur (CMYK) en dan wit, en druk af in spiegelbeeld voor de juiste weergave wanneer omgedraaid.

- PS-printerdriver voor Windows gebruiken
  - Open het bestand dat u wilt afdrukken.
  - Klik op [**Pagina-instelling**] in het [**File**]-menu.
- 3 Selecteer het papierformaat en de afdrukstand en klik op [**OK**].
- Klik op [**Afdrukken**] in het [**File**]menu.
- 5 Klik op [Geavanceerd] (of [Eigenschappen]).
- 6 Selecteer [Stapelaar (Beeldzijde boven)] in [Uitvoervak] in het tabblad [Taakopties].
- 7 Selecteer [Multifunctionele lade] in [Papierbron] om de tab [Papier/ kwaliteit].
- Selecteer [**OKITRANSFILM**] in [**Media** (Media)].

| Tray Selection        | / Job Options   Color    |       |                   |
|-----------------------|--------------------------|-------|-------------------|
| Paper <u>S</u> ource: | ig Multi-Purpose Tray    |       | -                 |
| Media:                | OKITRANSFILM             |       | )                 |
| Color                 |                          |       |                   |
|                       | 🔘 Bla <u>c</u> k & White | Color | r                 |
|                       |                          |       |                   |
|                       |                          |       |                   |
|                       |                          |       |                   |
|                       |                          |       |                   |
|                       |                          |       | Ad <u>v</u> anced |
|                       |                          |       |                   |
|                       |                          |       |                   |
| L                     |                          |       |                   |

# **9** Klik op [**Steunkleur** (Spot Color)] in de tab [**Kleur** (Color)].

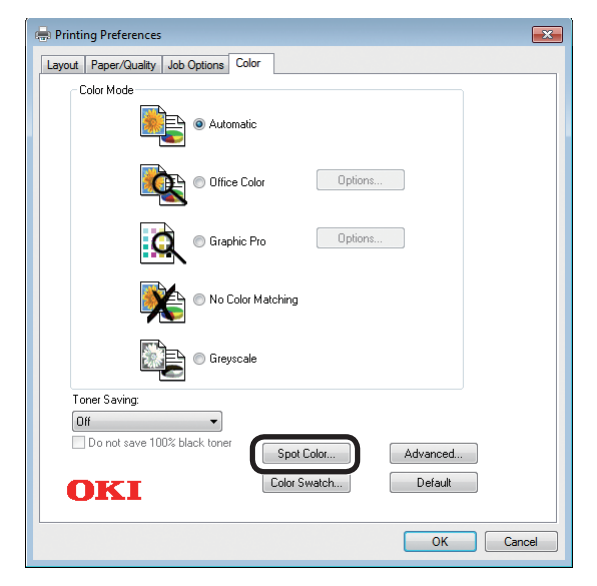

10 Selecteer [Gegevens gedeelte (inclusief wit) (Data portion (Including white))] in [Gebruiksmethodes (Usage Methods)].

**11** Selecteer [**Wit printen onder de kleur** (Printing white on the color)] in [**Volgorde van superpositie** (Order of superposition)].

12 Voor het afdrukken in spiegelbeeld, schakel [**Spiegelomslag** (Mirror Print)] in en klik op [**OK** (OK)].

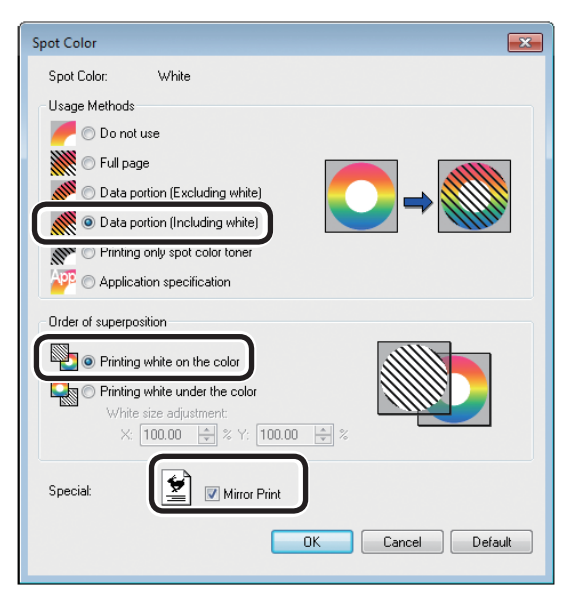

**13** Druk op [**OK]** om terug te keren naar het [**Afdrukken**]-scherm.

**14** Klik op [**Afdrukken**] in het [**Afdrukken**]-scherm om af te drukken.

#### PCL-printerdriver voor Windows gebruiken

- Open het bestand dat u wilt afdrukken.
- Klik op [**Pagina-instelling**] in het [**File**]-menu.
- Selecteer het papierformaat en de afdrukstand en klik op [**OK**].
- **4** Klik op [**Afdrukken**] in het [**File**]menu.
- 5 Klik op [Geavanceerd] (of [Eigenschappen]).
- 6 Selecteer [Stapelaar (Beeldzijde boven)] in [Uitvoervak] in het tabblad [Taakopties].
- 7 Selecteer [Multifunctionele lade] in [Papierbron] om de tab [Instellingen].
- 8 Selecteer [**OKITRANSFILM**] in [**Media** (Type)].

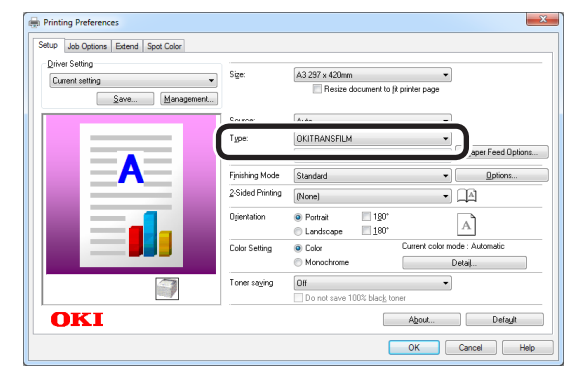

**9** Klik op de tab [**Steunkleur** (Spot Color)].

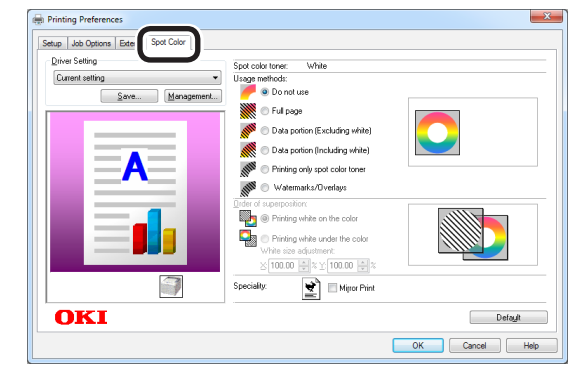

10 Selecteer [Gegevens gedeelte (inclusief wit) (Data portion (Including white))] in [Gebruiksmethodes (Usage methods)].

**11** Selecteer [**Printen van wit op de kleur** (Printing white on the color)] in [**Volgorde van superpositie** (Order of superposition)].

12 Voor het afdrukken in spiegelbeeld, schakel [**Spiegelomslag** (Mirror Print)] in en klik op [**OK** (OK)].

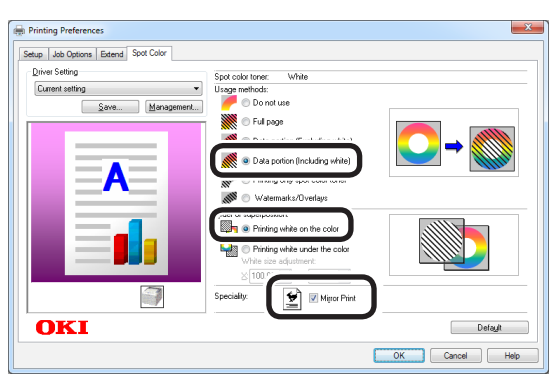

**13** Klik op [**Afdrukken**] in het [**Afdrukken**]-scherm om af te drukken.

#### XPS-printerdriver voor Windows gebruiken

Open het bestand dat u wilt afdrukken.

- Klik op [**Pagina-instelling**] in het [**File**]-menu.
- Selecteer het papierformaat en de afdrukstand en klik op [**OK**].

**4** Klik op [**Afdrukken**] in het [**File**]menu.

- 5 Klik op [Geavanceerd] (of [Eigenschappen]).
- 6 Selecteer [Stapelaar (Beeldzijde boven)] in [Uitvoervak] in het tabblad [Taakopties].
- Selecteer [Multipurpose Tray (Multifunctionele lade)] in [Source (Papierbron)] in het tabblad [Setup (Instellingen)].
- Selecteer [**OKITRANSFILM**] in [**Type** (Media]).

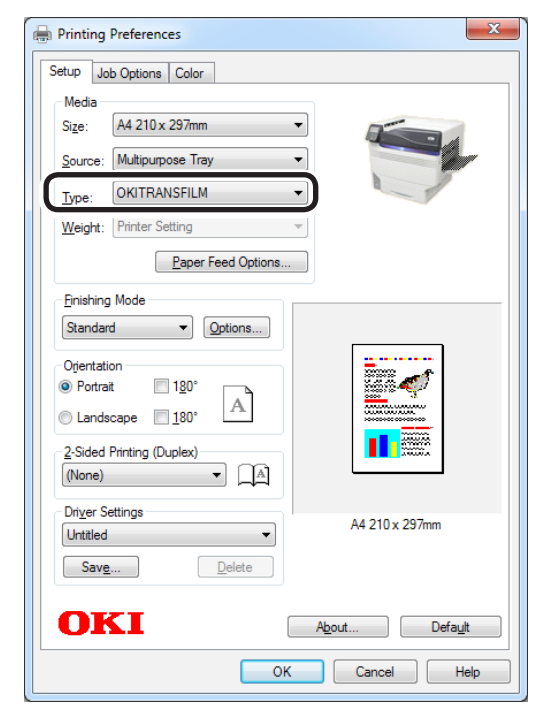

# **9** Klik op [**Spot Color** (Steunkleur)] in de tab [**Color** (Kleur)].

| Printing Preferences                                                               | ×          |
|------------------------------------------------------------------------------------|------------|
| Setup Job Options Color<br>Color Mode<br>Auto Color<br>Advanced Color<br>Grayscale |            |
| OKI                                                                                | Spot Color |

10 Selecteer [Data portion (Including white) (Gegevens gedeelte (inclusief wit))] in [Usage Methods (Gebruiksmethodes)].

11 Selecteer [**Printing white on the color** (Printen van wit op de kleur)] in [**Order of superposition** (Volgorde van superpositie)].

12 Voor het afdrukken in spiegelbeeld, schakel [Mirror Print (Spiegelomslag)] in en klik op [OK (OK)].

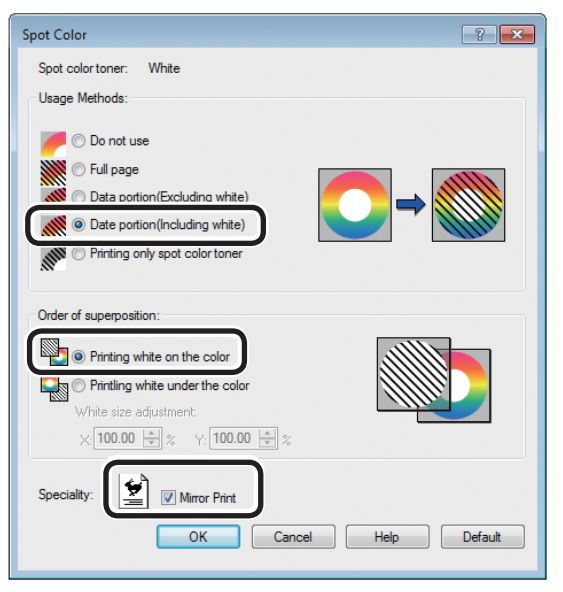

**13** Druk op [**OK** (OK)] om terug te keren naar het [**Print** (Afdrukken)]-scherm.

**14** Klik op [**Afdrukken**] in het [**Afdrukken**]-scherm om af te drukken.

#### Printerdrivers voor Mac OS X gebruiken

- Open het bestand dat u wilt afdrukken.
- Klik op [**Pagina-instelling**] in het [**File**]-menu.
- 3 Selecteer het papierformaat en de afdrukstand via het dialoogvenster "Pagina-instelling" en klik op [OK].
- **4** Klik op [**Afdrukken**] in het [**File**]menu.
- 5 Selecteer [**Multifunctionele lade**] in het paneel [**Papierinvoer**].
- 6 Selecteer [Stapelaar (Beeldzijde boven)] in [Uitvoervak] in het tabblad [Papier] van het paneel [Afdrukopties].
- Klik op de tab [Papierinvoer (Feed)] in het paneel [Afdrukinstellingen (Print Options)] en selecteer geschikte waarden met gebruik van [OKITRANSFILM] en [Papiersoort (Media Type)].

|                        | Printer: OKI DATA CORP C941 \$        |
|------------------------|---------------------------------------|
|                        | Presets: Default Settings \$          |
|                        | Copies: 🚺 🗌 Two-Sided                 |
|                        | Pages: 💽 All                          |
|                        | O From: 1 to: 1                       |
|                        | Paper Size: A4    210 by 297 mm       |
|                        | Orientation:                          |
|                        | Print Options                         |
|                        | Quality1 Quality2 Food Paper          |
|                        | Quantys Quantys ICCO Taper            |
|                        | Media Type: OKITRANSFILM \$           |
|                        | Media Weight: Printer Setting \$      |
|                        | 🗹 Tray Switch                         |
|                        | Multipurpose tray is handled          |
|                        | as manual feed                        |
|                        | Check paper in the multi-purpose tray |
|                        | Check paper in any other tray         |
|                        |                                       |
|                        | PDF Ver 1.0.3                         |
|                        |                                       |
| (?) PDF • Hide Details | Cancel Print                          |
|                        |                                       |

Selecteer [**Gegevens gedeelte** (inclusief wit) (Data portion (Including white))] in [**Gebruiksmethodes** (Usage Methods)] in het paneel [**Steunkleur** (Spot Color)].

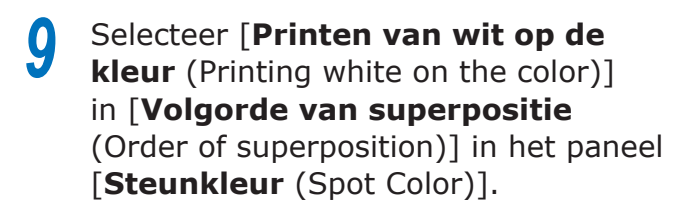

10 Voor het afdrukken in spiegelbeeld, schakel [Horizontaal omdraaien (Flip horizontally)].

|                      | Printer: OKI DATA CORP C941 \$                   |
|----------------------|--------------------------------------------------|
|                      | Presets: Default Settings \$                     |
|                      | Copies: 🔲 🗌 Two-Sided                            |
|                      | Pages: 💿 All                                     |
|                      | O From: 1 to: 1                                  |
|                      | Paper Size: 44    210 by 297 mm                  |
|                      | Orientation:                                     |
|                      | Spot Color                                       |
|                      | Snot Color: White                                |
|                      | Usage Methods: Data portion (Including white) \$ |
| [de] ■ 1 of 1 ▶ ▶ ▶  |                                                  |
|                      | Order of superposition                           |
|                      | Printing white on the color                      |
|                      | White size adjustment                            |
|                      | X 100.00% (‡) Y 100.00% (‡)                      |
|                      |                                                  |
|                      |                                                  |
|                      |                                                  |
|                      | PDE Ver. 1.0.3                                   |
| ? PDF • Hide Details | Cancel Print                                     |

**11** Klik op [**Afdrukken** (Print)] om af te drukken.

# Afdrukken met gebruik van applicaties om steunkleurtoner aan te specificeren (alleen PS-printerdrivers)

## Het gebruiken van Illustrator

In deze omschrijving wordt Illustrator CS6 als voorbeeld gebruikt.

#### Swatches toevoegen

Indien steunkleuren worden gebruikt (wit of helder), specificeert u de swatches die zijn toegevoegd om de objecten met steunkleur af te drukken.

- 1 Open de swatch-paneel en selecteer nieuwe swatch.
- Voer de naam in bij [Naam (Swatch Name)] zoals hieronder wordt getoond.
   Voor witte toner: Steunkleur\_Wit
   Voor heldere toner: Steunkleur\_Helder

| New Swatch                   |
|------------------------------|
| Swatch Name: SpotColor White |
| Color Type: Spot Color       |
| 🗹 Global                     |
| Color Mode: CMYK             |
| C 0 %                        |
| м <b></b> 0 %                |
| К 🚬 🛛 0 %                    |
| OK Cancel                    |
|                              |

**3** Selecteer [**Steunkleur** (Spot Color)] in [**Kleurtype** (Color Type)].

| New Swatch                   |
|------------------------------|
| Swatch Name: SpotCalar White |
| Swatch Name. Spotcolor_white |
| Color Type: Spot Color 👻     |
| 🗹 Global                     |
| Color Mode: CMYK             |
| C 0 %                        |
| M 0 %                        |
| Y 0 %                        |
| К %                          |
|                              |
| 01/ 0                        |
| OK Cancel                    |
|                              |

#### Afdrukken

Bij het afdrukken van steunkleuren dient u de instelling in te stellen met gebruik van het afdrukvenster van de applicatie.

- Klik op [**Geavanceerd** (Advanced)] uit het menu aan de linkerkant van het afdrukvenster.
- 2 Selecteer [**Simuleren** (Simulate)] in [**Over-afdrukken** (Overprints)].

| rint                                  |               |                                |        |        |
|---------------------------------------|---------------|--------------------------------|--------|--------|
|                                       |               |                                |        |        |
|                                       | Printer:      | OKI C941(PS)                   |        |        |
|                                       | PPD:          | OKI C941(PS)                   |        |        |
| General<br>Mada and Diacd             | Advanced      |                                |        |        |
| Marks and Bleed<br>Output<br>Graphics | Overprint and | ap<br>Transparency Flattener C | ptions |        |
| Advanced                              |               |                                |        |        |
|                                       |               | [Medium Resolution]            |        |        |
| If d Infi<br>Document 612 pt x 72 pt  |               |                                |        |        |
| Media: 612 pt x 792 pt                |               |                                | Print  | Cancel |

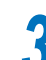

Klik op [Afdrukken (Print)].

Gebruik van Windows

- Selecteer PS-printerdrivers voor (1) Windows en klik op [Geavanceerd] (of [Eigenschappen]).
- Klik op [Steunkleur (Spot Color)] (Z) in de tab [Kleur].
- Selecteer [Specificatie van applicatie (Application (3) specification)] in [Gebruiksmethodes (Usage Methods)] en klik op [OK (OK)].

| Spot Color                         |
|------------------------------------|
| Spot Color: White                  |
| Usage Methods                      |
| 🥟 🔘 Do not use                     |
|                                    |
| 💓 🔘 Data portion (Excluding white) |
| 💓 🔿 Data portion (Including white) |
| Rinting only spot color toner      |
| Application specification          |
| Order of superposition             |
| Printing white on the color        |
| Printing white under the color     |
| White size adjustment:             |
| X: 100.00 ★ % Y: 100.00 ★ %        |
| Special: Mirror Print              |
| OK Cancel Default                  |

(4) Implementeer het afdrukken.

#### Macintosch gebruiken

(3)

- Selecteer het paneel [**Steunkleur** (Spot Color)].
- Selecteer [Applicatiespecificatie (2) (Application specification)] in [Gebruiksmethodes (Úsage Methods)] en klik op [**Afdrukken** (Print)].

|                        | Printer: OKI DATA CORP C941 \$                                 |
|------------------------|----------------------------------------------------------------|
|                        | Presets: Default Settings \$                                   |
|                        | Copies: 1 🗌 🗌 Two-Sided                                        |
|                        | Pages: • All                                                   |
|                        | From: 1 to: 1                                                  |
|                        | Paper Size: A4 210 by 297 mm                                   |
| C                      | Drientation:                                                   |
|                        | Spot Color \$                                                  |
|                        | Spot Color: White                                              |
|                        | Usage Methods: Application specification \$                    |
| 1 of 1 1 1             |                                                                |
|                        |                                                                |
|                        | Order of superposition:                                        |
|                        | Printing white on the color     Printing white under the color |
|                        | White size adjustment                                          |
|                        | X 100.00% (‡) Y 100.00% (‡)                                    |
|                        | Flip horizontally                                              |
|                        | PDE Ver. 1.0.3                                                 |
| (?) PDF * Hide Details | Cancel Print                                                   |
|                        |                                                                |
| (3) Implemente         | er het afdrukken.                                              |

#### Het toevoegen van steunkleurchannels

voorbeeld gebruikt.

Indien steunkleuren worden gebruikt (wit of helder), specificeert u de steunkleur-channels die zijn toegevoegd om de objecten met steunkleur af te drukken.

Photoshop gebruiken

In deze omschrijving wordt Photoshop CS6 als

- Open het bedieningspaneel en selecteer nieuwe steunkleur-channel.
- Voer de naam in bij [Naam (Name)] zoals hieronder wordt getoond.

Voor wit: Steunkleur Wit Voor helder: Steunkleur\_Helder

| Name:  | SpotColor_White |   | ОК    |
|--------|-----------------|---|-------|
| — Ink  | Characteristics |   | Reset |
| Color: | Solidity: 66    | % |       |

#### Opslaan in PDF-formaat

Het is niet mogelijk om direct vanuit Photoshop met steunkleuren af te drukken, dus u dient het bestand eerst op te slaan in PDF-formaat.

#### Afdrukken

- 1 Open het bestand dat is opgeslagen in PDF-formaat met gebruik van Acrobat of Adobe Reader.
- 2 Selecteer [File]-[Afdrukken] om het dialoogvenster te openen.
  - Klik op [Geavanceerd].

Klik op [**Kleur**] uit het menu aan de linkerkant van het afdrukvenster en selecteer [**Over-afdrukken simuleren**]. (Indien u Adobe Reader gebruikt klikt u op [**Geavanceerde instellingen**] en selecteert u [**Overafdrukken simuleren**].)

5

Δ

Klik op [**OK**] om terug te keren naar het afdrukvenster.

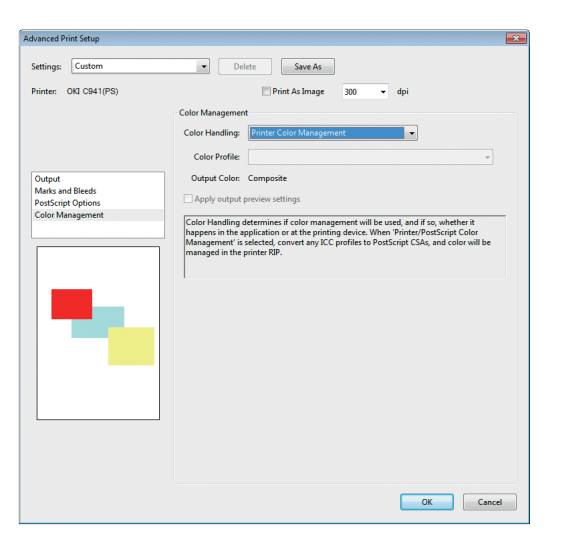

#### Gebruik van Windows

- Selecteer PS-printerdrivers voor Windows en klik op [**Geavanceerd**] (of [**Eigenschappen**]).
- 2 Klik op [**Steunkleur** (Spot Color)] in de tab [**Kleur**].
- 3 Selecteer [**Applicatiespecificatie** (Application specification)] in [**Gebruiksmethodes** (Usage Methods)].

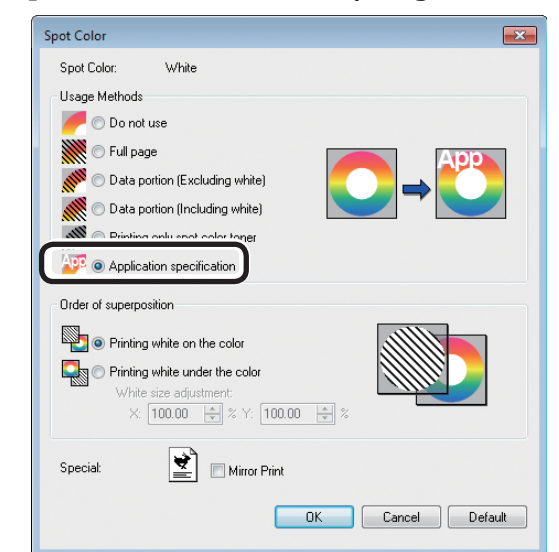

- Implementeer het afdrukken.
- Macintosch gebruiken
- Selecteer het paneel [**Steunkleur** (Spot Color)].
  - Selecteer [**Applicatiespecificatie** (Application specification)] in [**Gebruiksmethodes** (Usage Methods)].

|                       | Printer: OKI DATA CORP C941 ‡                                  |
|-----------------------|----------------------------------------------------------------|
|                       | Presets: Default Settings \$                                   |
|                       | Copies: 1 🗌 Two-Sided                                          |
|                       | Pages: • All                                                   |
|                       | O From: 1 to: 1                                                |
|                       | Paper Size: A4    210 by 297 mm                                |
|                       | Orientation:                                                   |
|                       | Spot Color \$                                                  |
|                       | Spot Color: White                                              |
|                       | Usage Methods: Application specification 🛟                     |
|                       |                                                                |
|                       | Order of superposition:                                        |
|                       | Printing white on the color     Printing white under the color |
|                       | White size adjustment                                          |
|                       | X 100.00% (‡) Y 100.00% (‡)                                    |
|                       | Flip horizontally                                              |
|                       | PDE Ver. 1.0.3                                                 |
| PDF      Hide Details | Cancel                                                         |

Implementeer het afdrukken.

# De witte gradatie fijn afstellen

Stel de schaduw voor elke witte markerings-, donkere en halftoongradatie fijn af via het bedieningspaneel van de printer.

#### *[*ℓ/Memo

• Wordt weergegeven bij het gebruik van witte toner.

In dit gedeelte wordt de procedure voor het enigszins donker maken van de witte markeringen beschreven.

- Druk op de scroll-knop  $\blacktriangle$  of  $\blacktriangledown$ . HELP MENH **ON LINE** 2 3 ABC DEF (1) Васк 4 (5.)  $(\mathbf{6})$ 5 οκ GH IKL MNO CANCEL (7)(8)(9) Power Sav PORS TUV WXYZ  $(\mathbf{C})$  $(\mathbf{*})$  $(\mathbf{0})$ CLEAR ATTENTION
- 2 Selecteer [**Kalibratie** (Calibration)], en druk op de [**OK** (OK)]-knop.

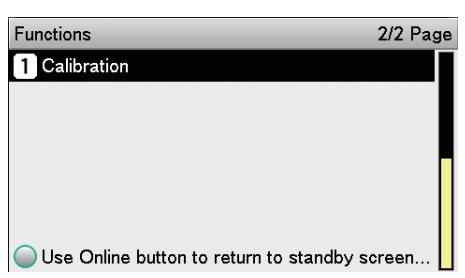

**3** Selecteer [**Wit afstemmen** (White Tuning)], en druk op de [**OK** (OK)]-knop.

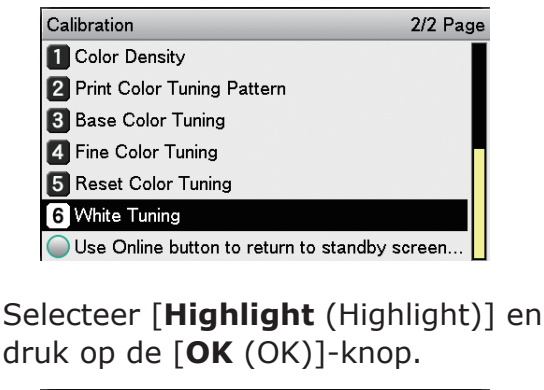

| White Tuning                       | 1/1 Page      |
|------------------------------------|---------------|
| 1 Highlight                        |               |
| 2 Mid-Tone                         |               |
| 3 Dark                             |               |
|                                    |               |
|                                    |               |
|                                    |               |
| Use Online button to return to sta | andby screen. |

5 Voor de witte markeringswaarde geeft u een hogere waarde op dan de huidige ingestelde waarde en drukt u op de knop [OK (OK)]. Controleer dat ✓ wordt getoond aan de linkerkant van de gespecificeerde waarde.

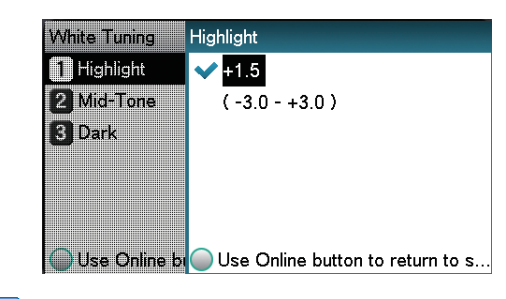

#### 🖉 Memo

- Verhoog de waarde die verdonkerd moet worden en verlaag de waarde die verlicht moet worden.
- **6** Druk op de [**ONLINE** (ONLINE)]-knop om terug te keren naar het standby-scherm.

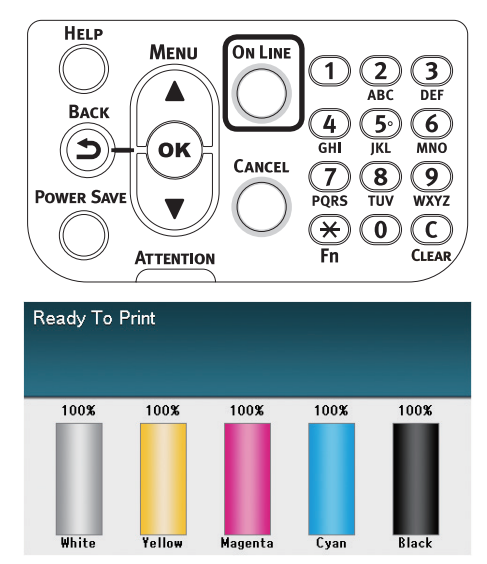

# Steunkleur-kits vervangen (alleen C941/ES9541/Pro9541)

#### ! Opmerking

• Bij het C942/ES9542/Pro9542-model is het niet mogelijk om de steunkleur-kit te wisselen.

#### WAARSCHUWING

|              | Gooi toner, een tonercartridge of<br>een steunkleurkanaal nooit in het<br>vuur. Gevaarlijke vonken kunnen<br>brandwonden veroorzaken.                                                                                                    |
|--------------|----------------------------------------------------------------------------------------------------|
| $\bigcirc$ . | Sla een tonercartridge of een<br>steunkleurkanaal niet op in de buurt<br>van open vuur. Er bestaat een risico op<br>brand en/of brandwonden.                                                                                                    |
| $\oslash$ .  | Gebruik geen stofzuiger om gemorste<br>toner mee op te zuigen. Opgezogen<br>toner kan ontvlammen of exploderen<br>vanwege een elektrische contactvonk<br>binnenin de stofzuiger. Veeg de<br>gemorste toner voorzichtig op en maak<br>de achtergebleven toner op de vloer<br>schoon met een vochtige doek. |
| ⚠ LET OP     |                                                                                                    |
| 8.           | Er zijn onderdelen met hoge<br>temperaturen in het apparaat. Raak<br>geen onderdelen aan die voorzien zijn<br>van etiket "Let op: hoge temperatuur".<br>Dit kan brandwonden veroorzaken.                                                                                                    |
| 0.           | Houd de tonercartridge of het<br>steunkleurkanaal buiten het bereik<br>van kinderen. Als een kind onverhoopt<br>toner heeft doorgeslikt, moet u zo snel<br>mogelijk contact opnemen met een<br>arts.                                                                                                    |
| 0.           | Als u tonerdeeltjes heeft ingeademd,<br>zoek dan de frisse lucht op en spoel<br>uw mond met water. Neem eventueel<br>contact op met een arts.                                                                                                    |
| 0.           | Als er toner op uw huid of kleding is gemorst, verwijder het dan met zeep en water.                                                                                                    |
| 0.           | Als er tonerdeeltjes in uw ogen zijn<br>terechtgekomen, spoel uw ogen dan<br>met grote hoeveelheden water. Neem<br>eventueel contact op met een arts.                                                                                                    |
| 0.           | Als u toner heeft doorgeslikt, drink een<br>ruime hoeveelheid water om te toner<br>te verdunnen. Neem eventueel contact<br>op met een arts.                                                                                                    |
|              |                                                                                                    |

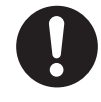

- Als u vastgelopen papier probeert te verwijderen of als u de tonercartridge of het steunkleurkanaal vervangt, zorgt u ervoor dat uw handen en kleding niet met toner bevlekt worden. Als er toner op uw huid of kleding is gemorst, verwijder het dan met zeep en water.
- Als er toner op uw kleding is gemorst, verwijder het dan met zeep en water. Wanneer u warm water gebruikt, dringt de toner in de stof van uw kleding waardoor de vlek niet meer kan worden verwijderd.

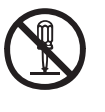

 Haal een tonercartridge of een steunkleurkanaal niet uit elkaar of probeer deze niet met geweld te openen. Dit kan de toner verstrooien en kan leiden tot inademing door personen en vlekken op kleding en huid.

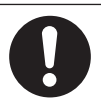

- Bewaar de gebruikte toner of steunkleurkanaal in een zak zodat de toner niet wordt verstrooid.
- Als er toner op de vloer gemorst is, veeg deze dan voorzichtig op en maak de achtergebleven toner op de vloer schoon met een vochtige doek.

Dit hoofdstuk omschrijft de procedure voor het vervangen van witte en heldere steunkleur-kits. Dit hoofdstuk omschrijft de procedure voor het vervangen van steunkleur-kits van witte steunkleur-kits.

Houd de voedingsschakelaar gedurende Verwijder de witte toner. Λ ong. 1 sec. ingedrukt. 2 Zet de aan/uit-knop in de UIT (O)positie om de stroomtoevoer uit te schakelen. 5 Sluit de tonervervangingsklep. Open de tonervervangingsklep. Open de voorklep. 6

Til de (blauwe) hendel voorzichtig omhoog en verwijder de druk terwijl u voorzichtig bent om de onderkant van de drum niet met uw handen aan te raken (d.w.z. de groene cylinder).

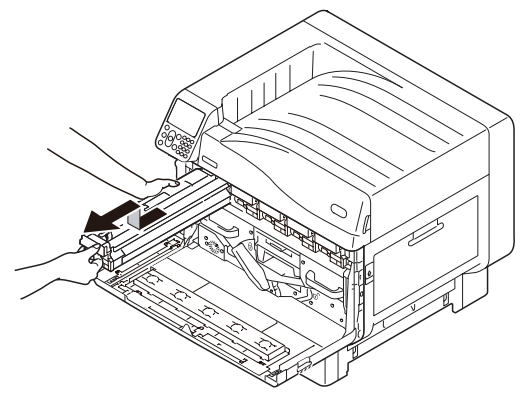

#### (! Opmerking)

• Om fotodegradatie van de drum te voorkomen dient u deze uit direct zonlicht of fluorescent licht te houden.

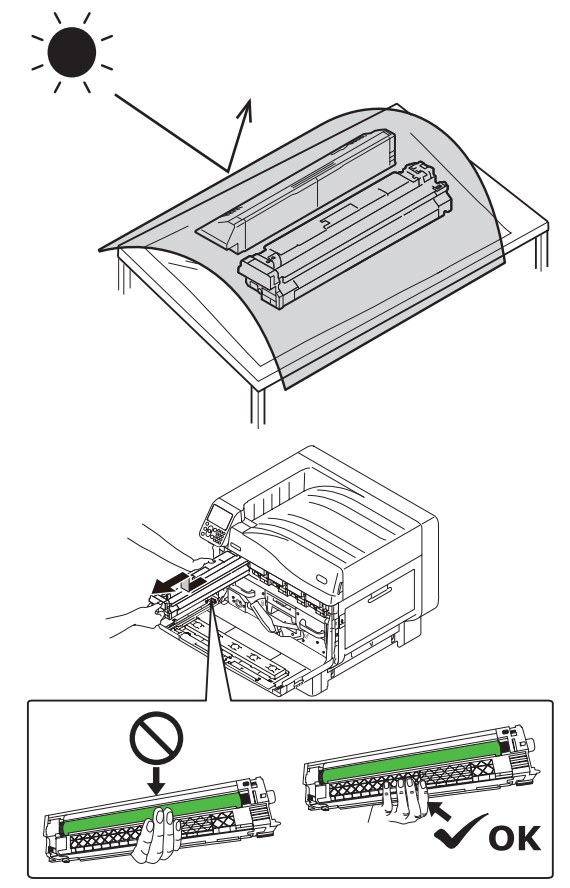

- Pas op dat u de afbeeldingsdrum (groene cilinder) niet • aanraakt of krast.
- Als het gebied van de tonertoevoer van de steunkleur-• afbeeldingsdrum moet worden gereinigd, veegt u deze af met zacht zijdepapier. (Controleer of er geen toner wordt gemorst op de drum.)

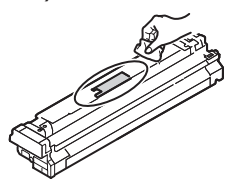

Sluit de voorklep. 8 Til omhooge en verwijder de witte buis. Q

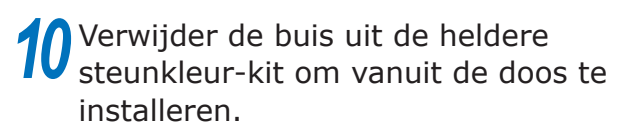

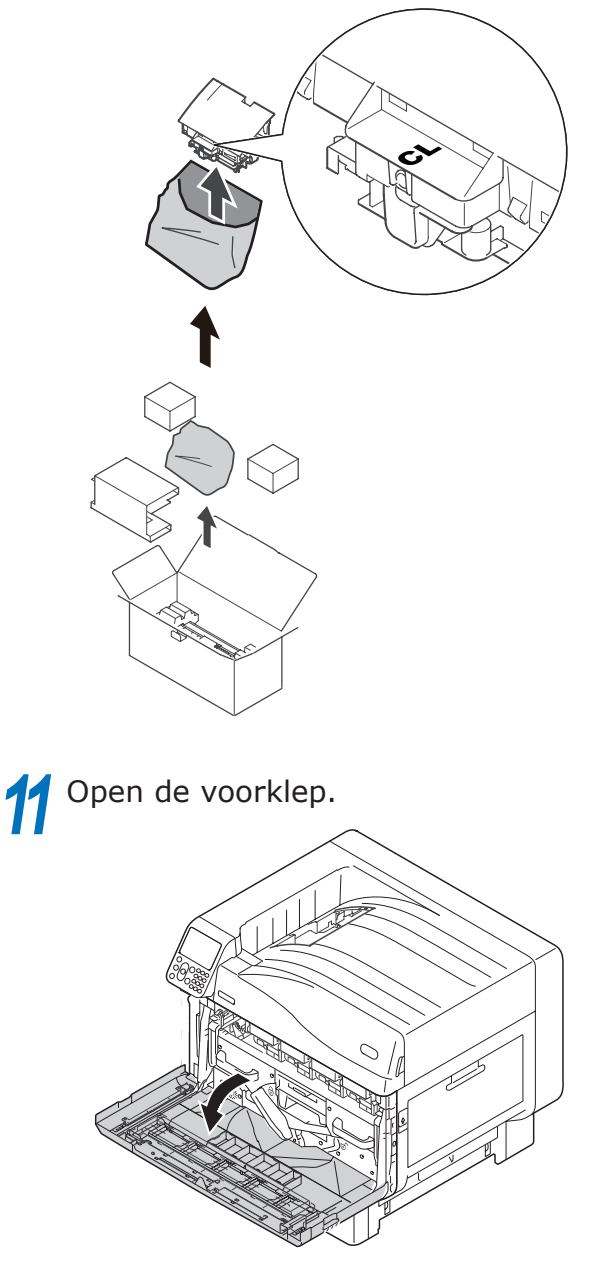

12 Installeer de heldere buis in de printer. **13** Sluit de voorklep.

# 14 Verwijder de heldere drum die vanuit de verpakking geïnstalleerd moet worden.

#### ( Opmerking

• Pas op dat u de afbeeldingsdrum (groene cilinder) niet aanraakt of krast.

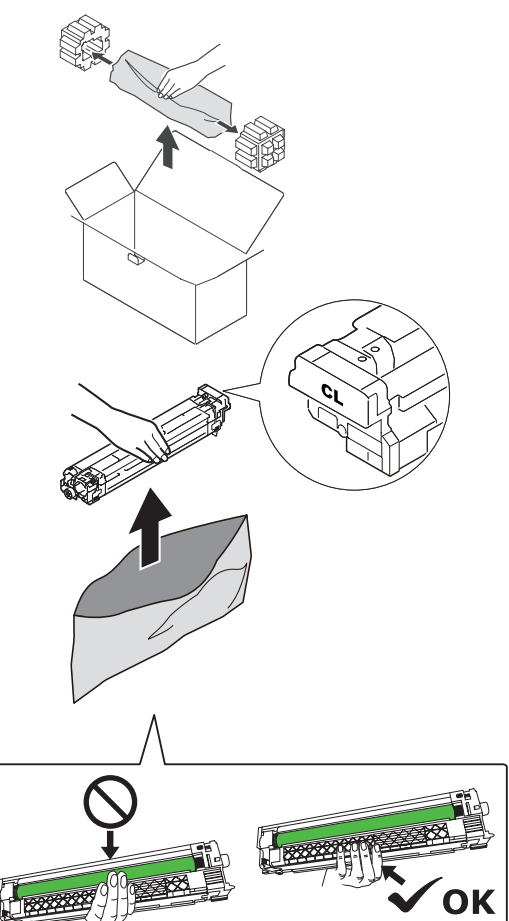

**15** Verwijder de stop (oranje).

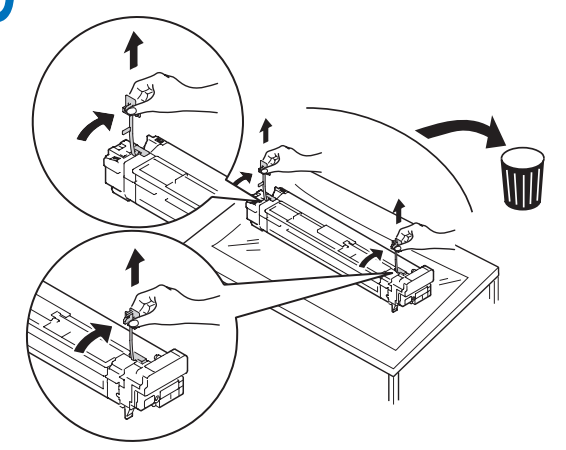

16 Lijn de (rode) pijlen op de drum uit met de printer, en steek het voorzichtig in de opening terwijl u er op let de groene licht-sensor die aan de onderkant zit niet met uw handen aan te raken, en duw het er zo ver mogelijk in.

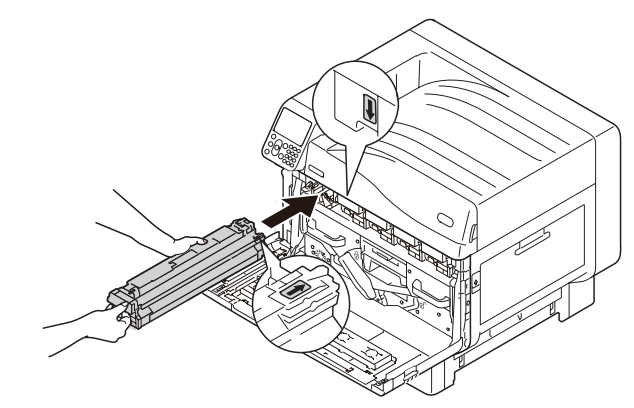

#### ! Opmerking

 Pas op dat u de afbeeldingsdrum (groene cilinder) niet aanraakt of krast.

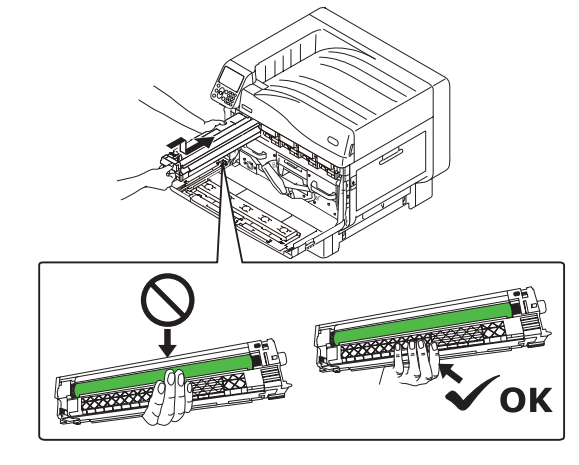

**17** Sluit de voorklep.

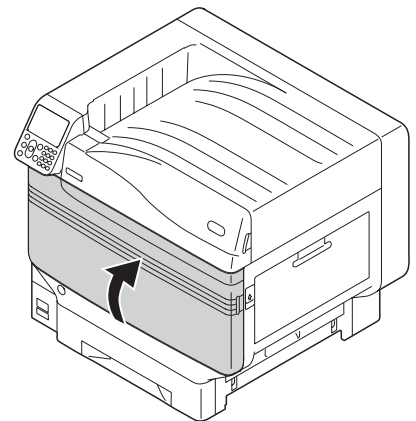

**18** Verwijder de heldere drum die vanuit de verpakking geïnstalleerd moet worden.

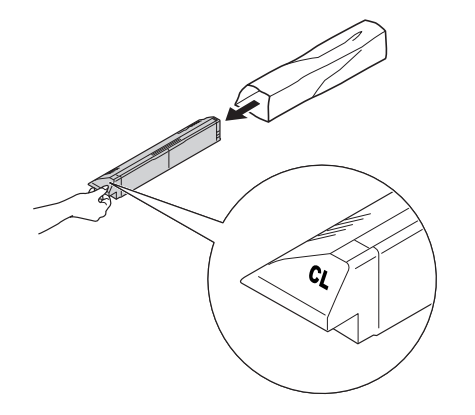

**19** Schud de tonercartridge op en neer en van links naar rechts.

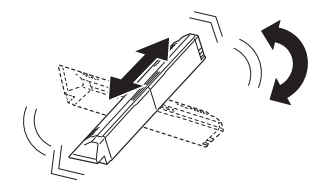

( ) Opmerking

• Laat de tonercartridge niet vallen of tik hem niet tegen de vloer. Hierdoor kan de cartridge worden beschadigd.

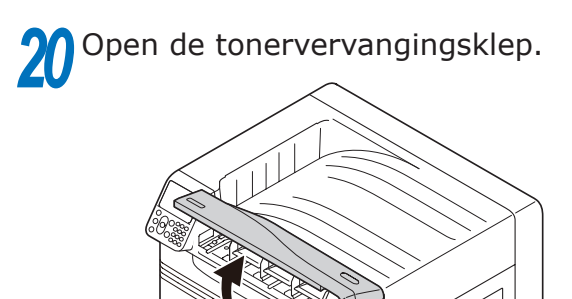

21 Controleer de positie van de opening en duw de heldere toner er zo ver mogelijk in.

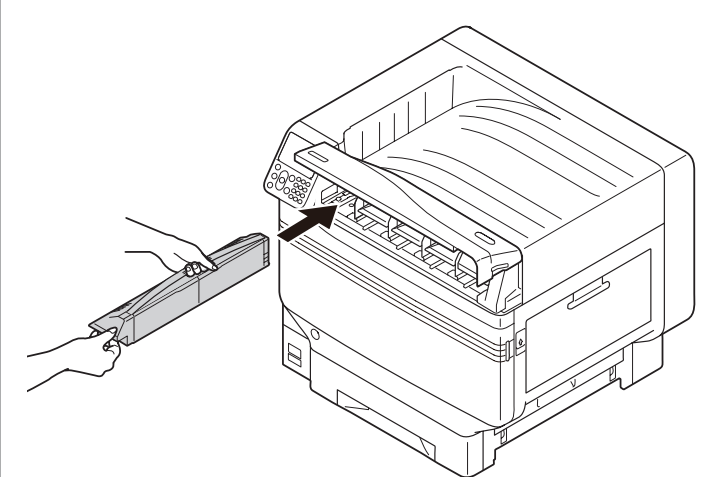

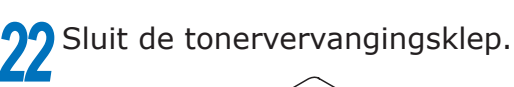

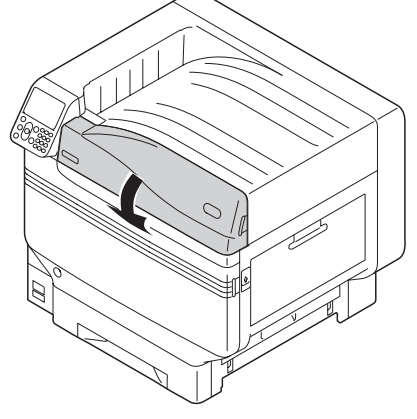

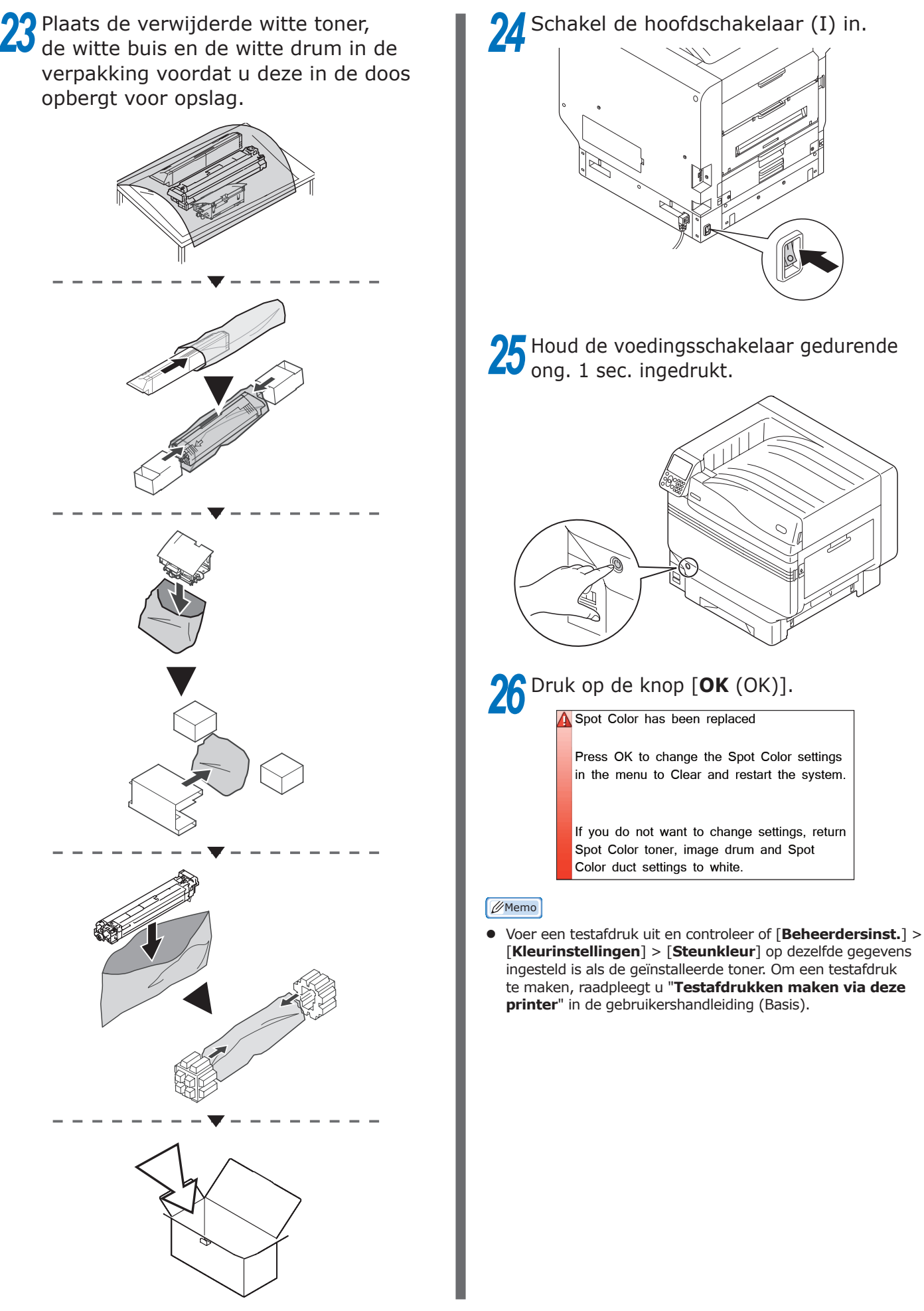

# **Oki Electric Industry Co., Ltd.** 1-7-12 Toranomon, Minato-ku, Tokyo

105-8460, Japan